# 

**Operação de Caixa -Módulo Comanda** Operação e funções do caixa

| Índice       3         Acesso o Sistema       4         Apresentação da Tela de Venda       11         Processo de Venda       13         Funções Gerais       30                          | Оре        | ração c       | le Caix | a - M | ódu   | lo Co       | oma        | nda | - Ca | dastı | ros e | Para | ame | triza | ções | * |  |     |  |
|----------------------------------------------------------------------------------------------------|------------|---------------|---------|-------|-------|-------------|------------|-----|------|-------|-------|------|-----|-------|------|---|--|-----|--|
| Índice       3         Objetivo       3         Acesso o Sistema       4         Apresentação da Tela de Venda       11         Processo de Venda       13         Funções Gerais       30 |            |               |         |       |       |             |            |     |      |       |       |      |     |       |      |   |  |     |  |
| Objetivo       3         Accesso o Sistema       4         Apresentação da Tela de Venda       11         Processo de Venda       13         Funções Gerais       30                       | Ín         | dice          | 5       |       |       |             |            |     |      |       |       |      |     |       |      |   |  |     |  |
| Objetivo       3         Accesso o Sistema       4         Apresentação da Tela de Venda       11         Processo de Venda       13         Funções Gerais       30                       |            |               |         |       |       |             |            |     |      |       |       |      |     |       |      |   |  |     |  |
| Accesso o Sistema       4         Apresentação da Tela de Venda       11         Processo de Venda       13         Funções Gerais       30                                                | <u>Obj</u> | <u>etivo</u>  |         |       |       |             |            |     |      |       |       |      |     |       |      |   |  | , З |  |
| Apresentação da Tela de Venda       11         Processo de Venda       13         Funções Gerais       30                                                                                  | <u>Ace</u> | <u>esso o</u> | Sister  | ma    |       |             |            |     |      |       |       |      |     |       |      |   |  | - 4 |  |
| Processo de Venda 13<br>Funções Gerais 30                                                                                                    | <u>Apr</u> | esenta        | ação d  | da Te | ela c | <u>de V</u> | <u>end</u> | la  |      |       |       |      |     |       |      |   |  | 11  |  |
| Funções Gerais       30                                                                                                    | <u>Pro</u> | cesso         | de Ve   | enda  |       |             |            |     |      |       |       |      |     |       |      |   |  | 13  |  |
|                                                                                                    | Fur        | ncões         | Gerais  |       |       |             |            |     |      |       |       |      |     |       |      |   |  | 30  |  |
|                                                                                                    |            |               |         |       |       |             |            |     |      |       |       |      |     |       |      |   |  |     |  |
|                                                                                                    |            |               |         |       |       |             |            |     |      |       |       |      |     |       |      |   |  |     |  |
|                                                                                                    |            |               |         |       |       |             |            |     |      |       |       |      |     |       |      |   |  |     |  |
|                                                                                                    |            |               |         |       |       |             |            |     |      |       |       |      |     |       |      |   |  |     |  |
|                                                                                                    |            |               |         |       |       |             |            |     |      |       |       |      |     |       |      |   |  |     |  |
|                                                                                                    |            |               |         |       |       |             |            |     |      |       |       |      |     |       |      |   |  |     |  |
|                                                                                                    |            |               |         |       |       |             |            |     |      |       |       |      |     |       |      |   |  |     |  |
|                                                                                                    |            |               |         |       |       |             |            |     |      |       |       |      |     |       |      |   |  |     |  |
|                                                                                                    |            |               |         |       |       |             |            |     |      |       |       |      |     |       |      |   |  |     |  |
|                                                                                                    |            |               |         |       |       |             |            |     |      |       |       |      |     |       |      |   |  |     |  |
|                                                                                                    |            |               |         |       |       |             |            |     |      |       |       |      |     |       |      |   |  |     |  |
|                                                                                                    |            |               |         |       |       |             |            |     |      |       |       |      |     |       |      |   |  |     |  |
|                                                                                                    |            |               |         |       |       |             |            |     |      |       |       |      |     |       |      |   |  |     |  |
|                                                                                                    |            |               |         |       |       |             |            |     |      |       |       |      |     |       |      |   |  |     |  |
|                                                                                                    |            |               |         |       |       |             |            |     |      |       |       |      |     |       |      |   |  |     |  |
|                                                                                                    |            |               |         |       |       |             |            |     |      |       |       |      |     |       |      |   |  |     |  |
|                                                                                                    |            |               |         |       |       |             |            |     |      |       |       |      |     |       |      |   |  |     |  |
|                                                                                                    |            |               |         |       |       |             |            |     |      |       |       |      |     |       |      |   |  |     |  |

# 

TEKNISA TRAINING

# **Operação de Caixa-Módulo Balcão Operação e funções do caixa**

# Objetivo

Este manual tem por objetivo auxiliar na utilização do caixa e apresentar todas as funções disponíveis no sistema ForSale, detalhando as funcionalidades disponíveis para o usuário. O material serve como um recurso de referência rápida, auxiliando na agilidade do atendimento e esclarecimento de dúvidas.

# Acesso ao Sistema

**OBSERVAÇÃO:** antes de iniciar a utilização do sistema, certifique-se de que sua impressora esteja corretamente conectada e energizada, e verifique se há papel disponível na bandeja de saída.

Localize na área de trabalho do seu dispositivo o ícone (Imagem 1) do ForSale.

Clique duas vezes no ícone para iniciar o sistema.

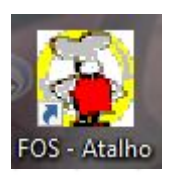

Imagem 1 - ícone

PARE

 Clique no botão OK (Imagem2) e aguarde as atualizações de cache e tabela.

Neste momento o sistema irá acessar o servidor para baixar as tabelas utilizadas no cache local (Produtos, Preços, Impostos, Parâmetros, etc). Caso não seja possível estabelecer uma conexão com o servidor, o sistema poderá ser utilizado normalmente. Apenas não estará com as tabelas atualizadas.

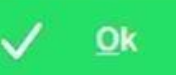

Imagem 2 - Ok

3. Aguarde a tela de atualização (Imagem 3) do sistema.

**Observação:** é importante aguardar o processo de atualização, pois nessa etapa o caixa se conecta ao servidor para buscar novas informações - caso tenha alterações ou inclusões que foram realizadas.

|      | 14/0<br>14/0<br>14/0<br>14/0<br>14/0<br>14/0<br>14/0<br>14/0 | 99/201<br>99/201<br>99/201<br>99/201<br>99/201<br>99/201<br>99/201<br>99/201<br>99/201<br>99/201 | 3 15:53<br>3 15:53<br>3 15:53<br>3 15:53<br>3 15:53<br>3 15:53<br>3 15:53<br>3 15:53<br>3 15:53<br>3 15:53<br>3 15:53 | 40 - Ar<br>40<br>40<br>40<br>40<br>40<br>42 - Ar<br>42 - Ar<br>42<br>42<br>42<br>42<br>42<br>42<br>42<br>42<br>42<br>42<br>42<br>42<br>42<br>42 | nalisano<br>Nome<br>Data<br>Situar<br>usca ve<br>Nome<br>Data<br>Situar | lo arqui<br>arquivo<br>cao: Na<br>rsão do<br>lo arqui<br>e: C:P<br>e: C:P | vo:<br>rogram<br>: 03/08<br>ao preci<br>o arquiv<br>vo:<br>rogram<br>: 13/08<br>ao preci<br>ao preci | Files\<br>3/2011<br>isa ser<br>ro: Fos<br>Files\<br>3/2011<br>isa ser<br>ro: Fos | Teknisa 17:37:1<br>atualizar<br>Exp.exe<br>Teknisa 1<br>8 18:00:0<br>ratualizar<br>s8pl.exe | Web\B<br>0<br>do<br>Web\B<br>18<br>do | in/Client                       | \FosTat       | o.exe            |   |   |          |                       |                  |   |
|------|--------------------------------------------------------------|--------------------------------------------------------------------------------------------------|----------------------------------------------------------------------------------------------------|----------------------------------------------------------------------------------------------------|-------------------------------------------------------------------------|---------------------------------------------------------------------------|----------------------------------------------------------------------------------------------------|----------------------------------------------------------------------------------|---------------------------------------------------------------------------------------------|---------------------------------------|---------------------------------|---------------|------------------|---|---|----------|-----------------------|------------------|---|
| ×    | <u>S</u> a                                                   | ir do S                                                                                          | Sister                                                                                                    | na                                                                                                    | A                                                                       | <u>A</u> tualiz<br>Sister                                                 | zar<br>na Fo                                                                                         | )S                                                                               | X                                                                                           | Att                                   | ualizar                         | <u>T</u> abel | las <sub>:</sub> |   |   | <i>√</i> | <u>E</u> ntr<br>Sist  | rar no<br>ema    |   |
|      |                                                              |                                                                                                  |                                                                                                    |                                                                                                    |                                                                         |                                                                           |                                                                                                    |                                                                                  |                                                                                             |                                       |                                 |               |                  |   |   |          |                       |                  |   |
|      |                                                              |                                                                                                  |                                                                                                    |                                                                                                    |                                                                         |                                                                           |                                                                                                    |                                                                                  |                                                                                             |                                       |                                 |               |                  |   |   |          |                       |                  |   |
| der  | n 3 –                                                        | Tela                                                                                             | de A                                                                                                    | tualiz                                                                                                    | acão                                                                    | •                                                                         |                                                                                                    |                                                                                  |                                                                                             |                                       | •                               | •             |                  |   | • |          |                       | •                | • |
| ger  | n 3 –                                                        | Tela                                                                                             | de A                                                                                                    | tualiz                                                                                                    | ação                                                                    | •                                                                         | •                                                                                                    | •                                                                                | •                                                                                           | •                                     | •                               | •             | •                |   | • | •        |                       | •                | • |
| iger | n 3 -                                                        | Tela                                                                                             | de A                                                                                                    | tualiz                                                                                                    | ação                                                                    | •                                                                         | •                                                                                                    | •                                                                                | •                                                                                           | •                                     | •                               | •             | •                | • | • | •        | •                     | -                | • |
| iger | n 3 –                                                        | Tela                                                                                             | de A                                                                                                    | tualiz                                                                                                    | ação                                                                    | •                                                                         | •                                                                                                    | •                                                                                | •                                                                                           | •                                     | •                               | •             | •                | • | • | -        | •                     | •                | • |
| iger | n 3 –                                                        | Tela                                                                                             | de A                                                                                                    | tualiz                                                                                                    | ação                                                                    | •                                                                         | •                                                                                                    | -                                                                                | •                                                                                           | •                                     | •                               | •             | •                | • | • | -        | •                     | •                | • |
| oger | n 3 –                                                        | Tela                                                                                             | de A                                                                                                    | tualiz                                                                                                    | ação                                                                    | •                                                                         | •                                                                                                    | •                                                                                | •                                                                                           | •                                     | -<br>-<br>-<br>-<br>-<br>-      | •             | •                | • | • | -        | -                     | •                | • |
| nger | n 3 –                                                        | Tela                                                                                             | de A                                                                                                    | tualiz                                                                                                    | ação                                                                    | •                                                                         | •                                                                                                    | •                                                                                | • • • • • • • • • • • • • • • • • • • •                                                     | -                                     | -<br>-<br>-<br>-<br>-<br>-<br>- | •             | •                | • | • | -        | -<br>-<br>-<br>-<br>- | ·<br>·<br>·<br>· | • |

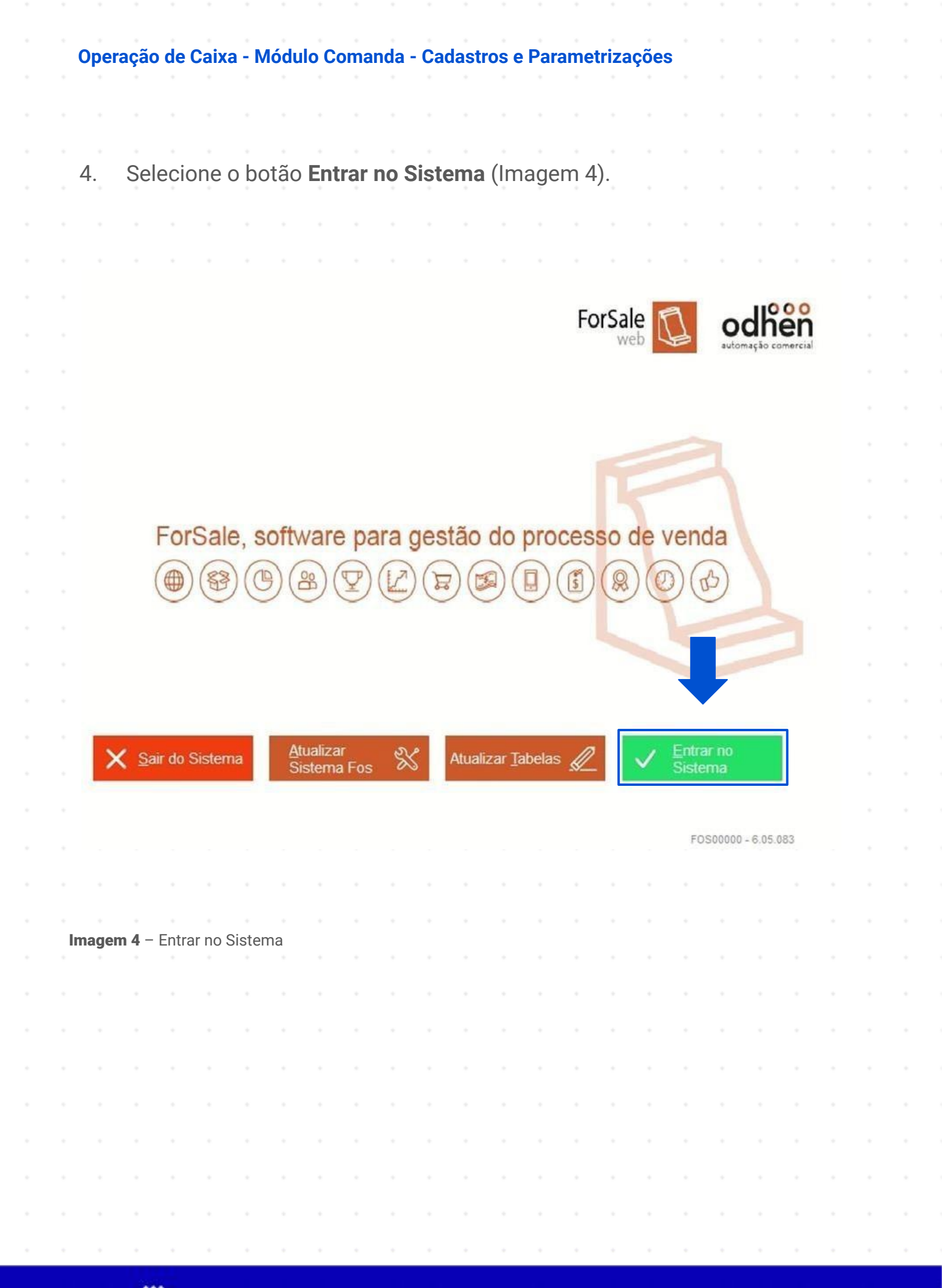

TEKNISA

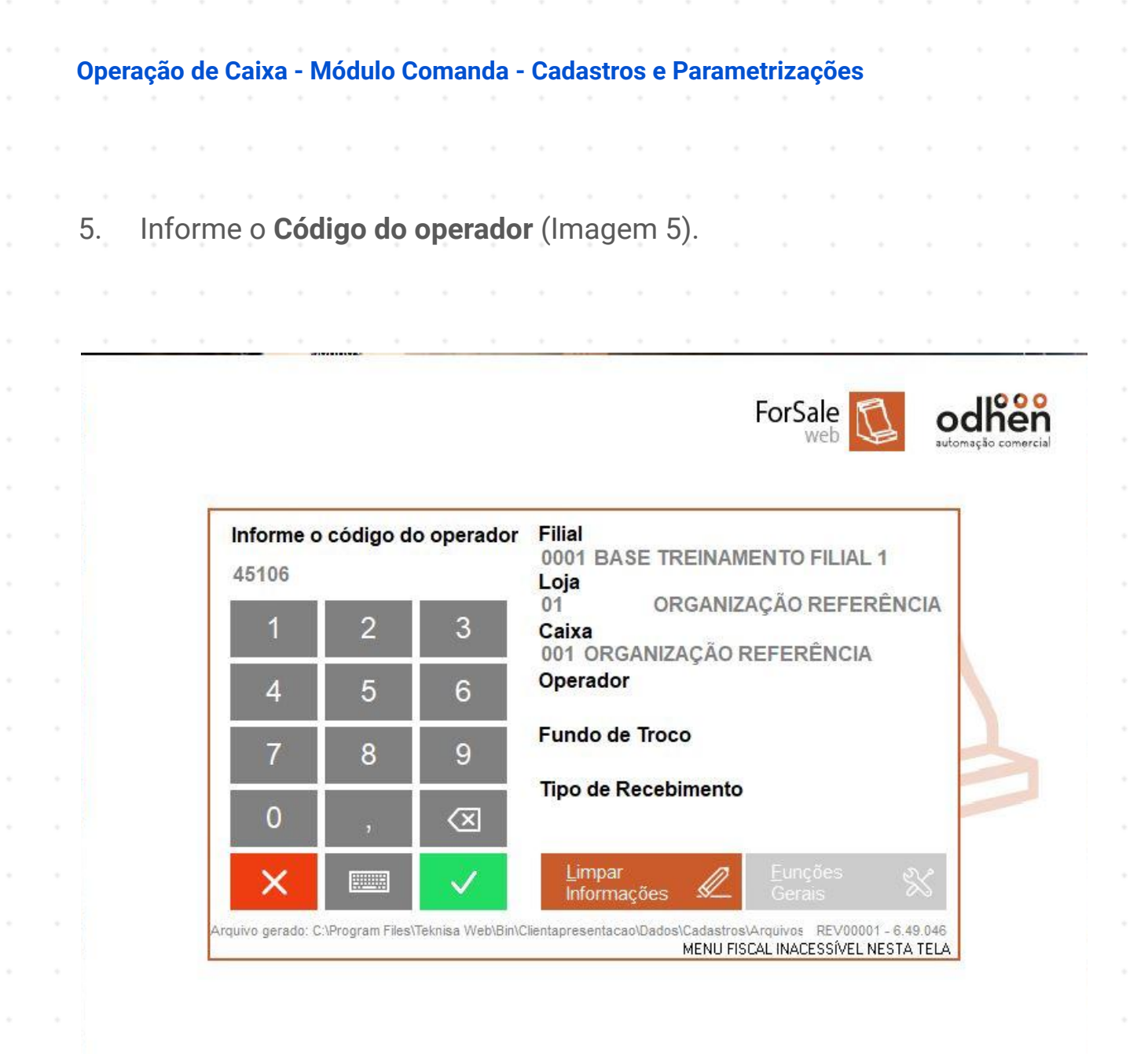

|     |     |              | •<br>• | * | *     | •   |  |  |  |  |  |  |  |  |
|-----|-----|--------------|--------|---|-------|-----|--|--|--|--|--|--|--|--|
| Ima | gem | <b>5</b> – ( | oaig   |   | Jpera | dor |  |  |  |  |  |  |  |  |
|     |     |              |        |   |       |     |  |  |  |  |  |  |  |  |
|     |     |              |        |   |       |     |  |  |  |  |  |  |  |  |
|     |     |              |        |   |       |     |  |  |  |  |  |  |  |  |
|     |     |              |        |   |       |     |  |  |  |  |  |  |  |  |
|     |     |              |        |   |       |     |  |  |  |  |  |  |  |  |
|     |     |              |        |   |       |     |  |  |  |  |  |  |  |  |
|     |     |              |        |   |       |     |  |  |  |  |  |  |  |  |
|     |     |              |        |   |       |     |  |  |  |  |  |  |  |  |

# TEKNISA

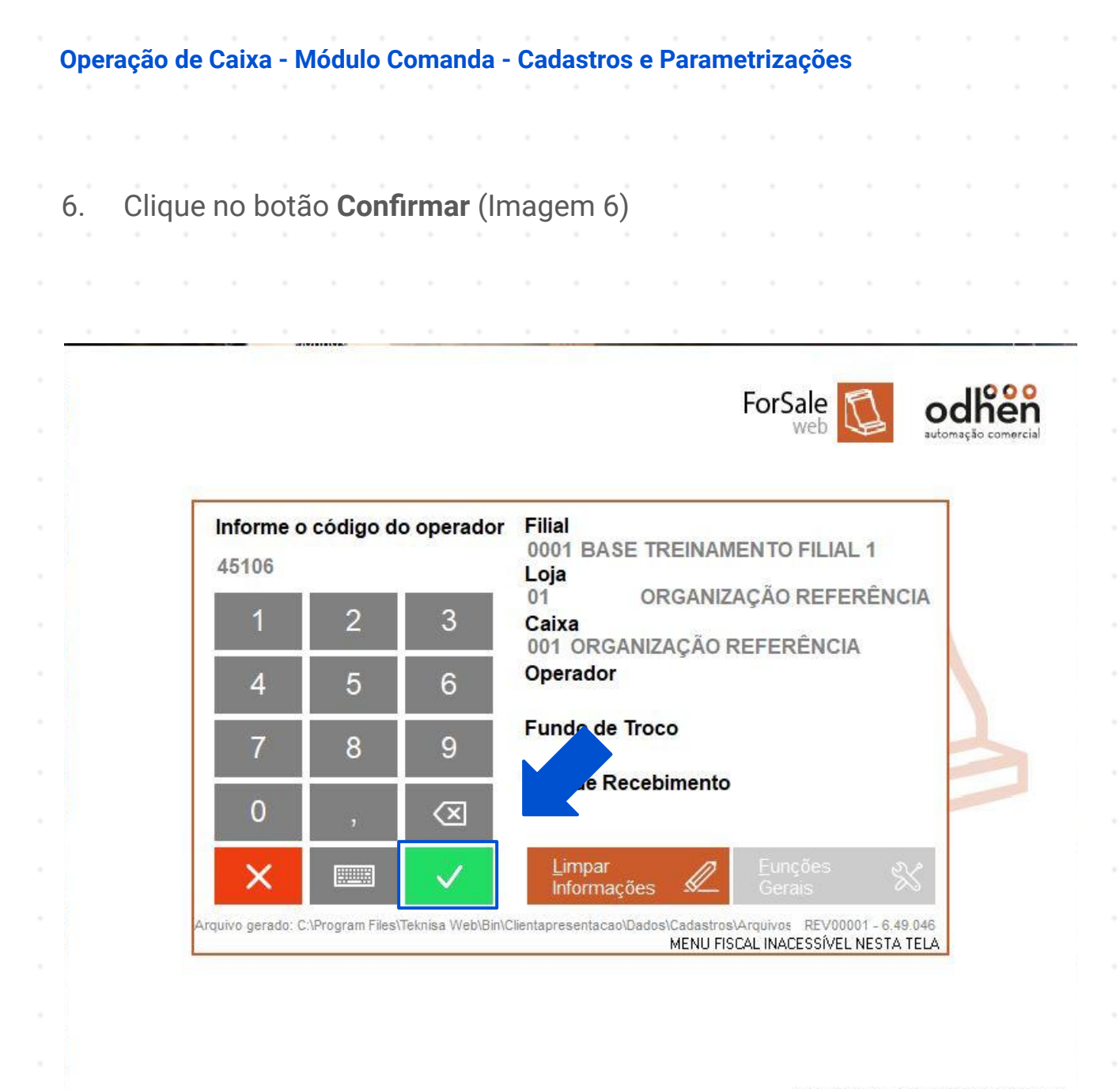

| Ima | adem | <b>6</b> – ( | Confir                                                                                                    | mar |  |  |  |  |  |  |  |  |  |
|-----|------|--------------|----------------------------------------------------------------------------------------------------|-----|--|--|--|--|--|--|--|--|--|
|     | gem  | *            | , on the second second se | *   |  |  |  |  |  |  |  |  |  |
|     |      |              |                                                                                                    |     |  |  |  |  |  |  |  |  |  |
|     |      |              |                                                                                                    |     |  |  |  |  |  |  |  |  |  |
|     |      |              |                                                                                                    |     |  |  |  |  |  |  |  |  |  |
|     |      |              |                                                                                                    |     |  |  |  |  |  |  |  |  |  |
|     |      |              |                                                                                                    |     |  |  |  |  |  |  |  |  |  |
|     |      |              |                                                                                                    |     |  |  |  |  |  |  |  |  |  |
|     |      |              |                                                                                                    |     |  |  |  |  |  |  |  |  |  |
|     |      |              |                                                                                                    |     |  |  |  |  |  |  |  |  |  |

# 

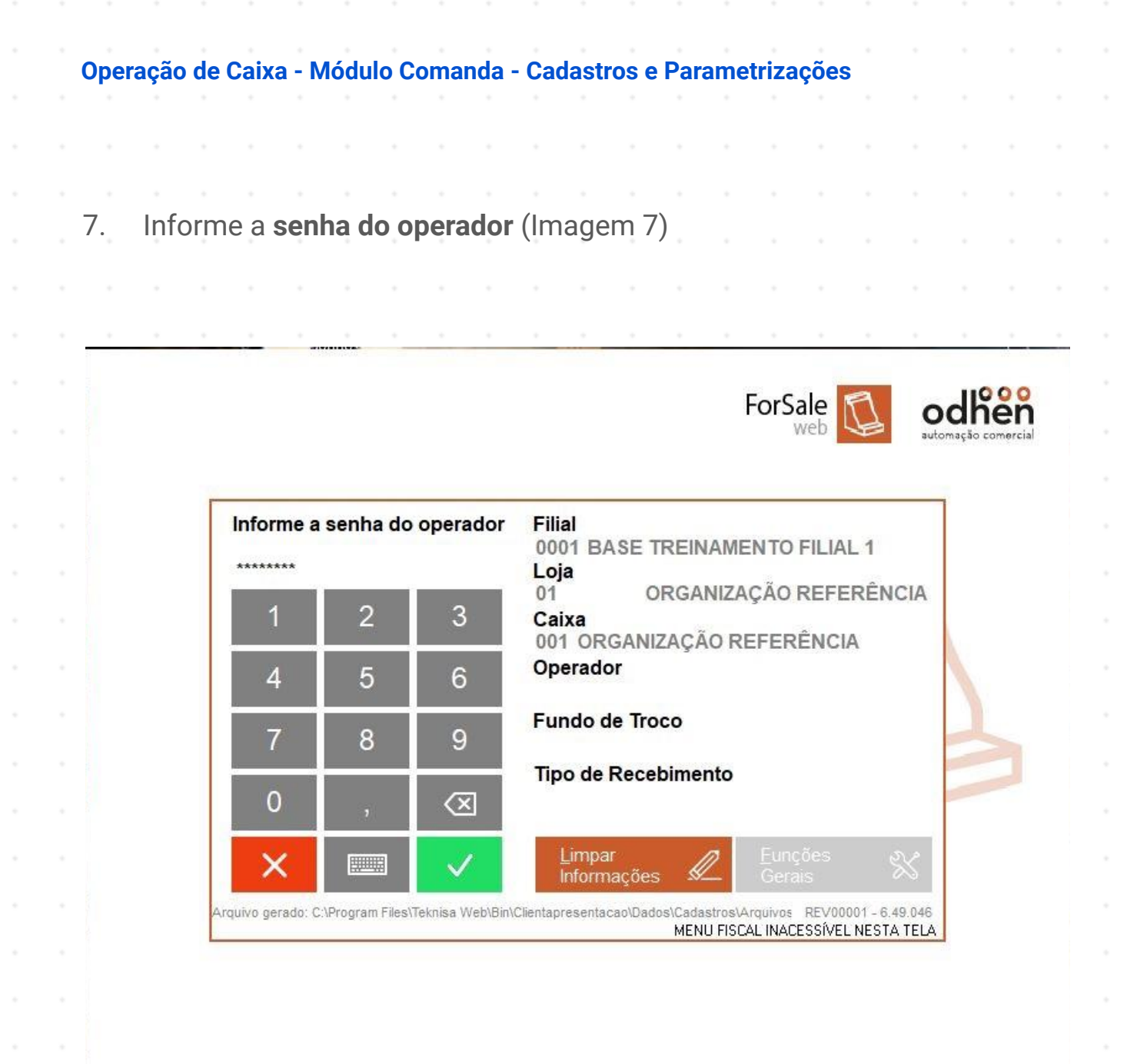

| Ima | ngem | 7 - 3 | Senha | a do C | Opera | dor |  |  |  |  |  |  |  |  |
|-----|------|-------|-------|--------|-------|-----|--|--|--|--|--|--|--|--|
|     |      |       |       |        |       |     |  |  |  |  |  |  |  |  |
|     |      |       |       |        |       |     |  |  |  |  |  |  |  |  |
|     |      |       |       |        |       |     |  |  |  |  |  |  |  |  |
|     |      |       |       |        |       |     |  |  |  |  |  |  |  |  |
|     |      |       |       |        |       |     |  |  |  |  |  |  |  |  |
|     |      |       |       |        |       |     |  |  |  |  |  |  |  |  |
|     |      |       |       |        |       |     |  |  |  |  |  |  |  |  |
|     |      |       |       |        |       |     |  |  |  |  |  |  |  |  |

# 

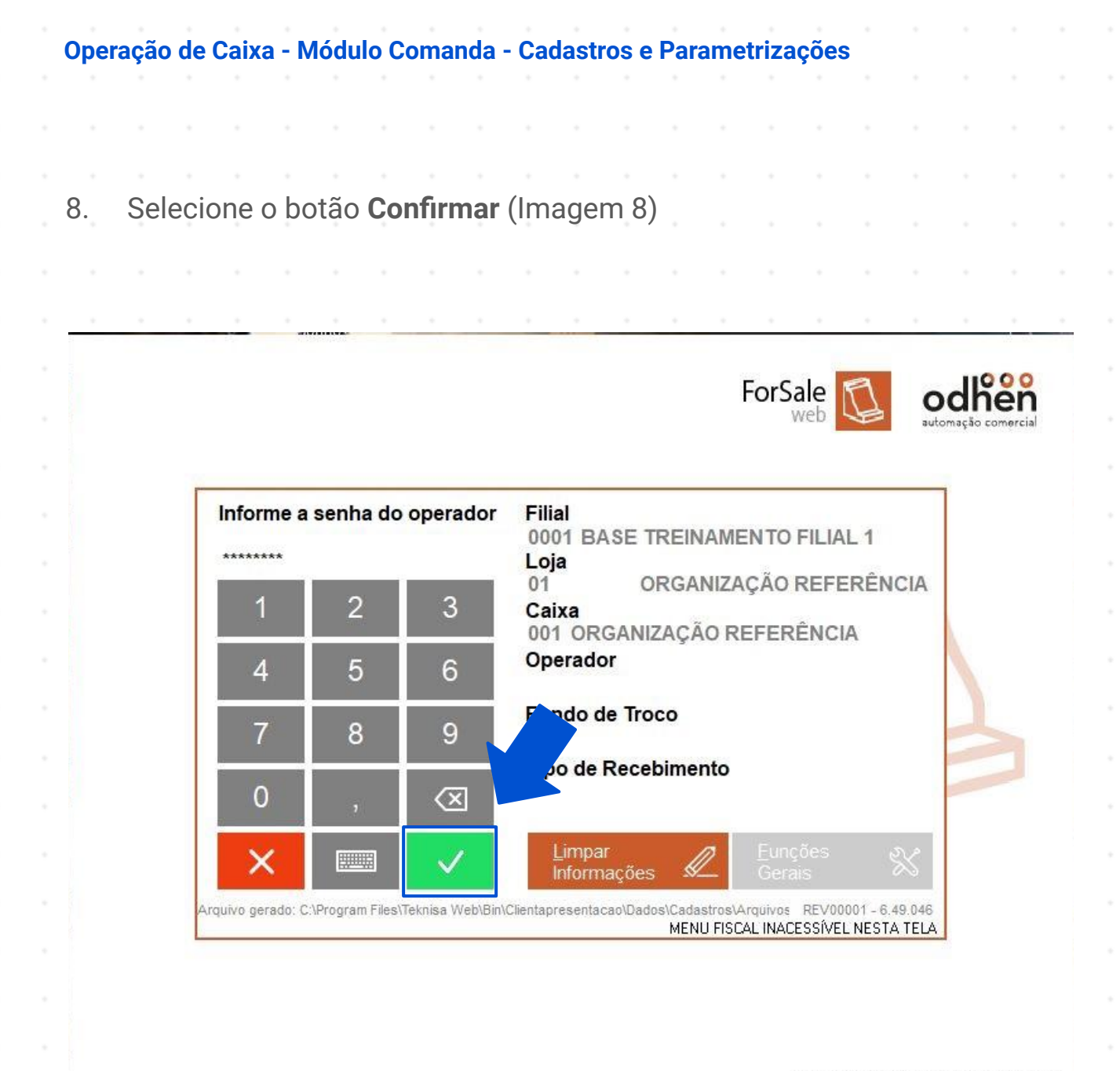

| Ima | gem | <b>8</b> – C | onfirr | mar |  |  |  |  |  |  |  |  |  |
|-----|-----|--------------|--------|-----|--|--|--|--|--|--|--|--|--|
|     |     |              |        |     |  |  |  |  |  |  |  |  |  |
|     |     |              |        |     |  |  |  |  |  |  |  |  |  |
|     |     |              |        |     |  |  |  |  |  |  |  |  |  |
|     |     |              |        |     |  |  |  |  |  |  |  |  |  |
|     |     |              |        |     |  |  |  |  |  |  |  |  |  |
|     |     |              |        |     |  |  |  |  |  |  |  |  |  |
|     |     |              |        |     |  |  |  |  |  |  |  |  |  |
|     |     |              |        |     |  |  |  |  |  |  |  |  |  |
|     |     |              |        |     |  |  |  |  |  |  |  |  |  |

# TEKNISA

Apresentação da Tela de Venda Na parte central, visualize as informações das Comandas (Imagem 9) que 1. indica o número da comanda, mesa e abertura com data e hora. odhen ForSale automação comercia Agrupamento Comanda Digita Venda omand Balcão T 000000011 0001 23/04/2024 11:23:42 Alt+B Consulta Comanda Alt+F Preço Cancela Cancela ltem Alt+L Abertura Funções Troca Gerais Operado F4 Imprime Funções Operac Parcial Alt+R Dados Qtd. de omand omand Alt+D Caixa Filial: 0001 - Loja: 01 - Caixa: 001 - THIAGO CAMPOS Coletor/Recebedor Comandas abertas: 1  $\otimes$ Ticket Médio Dia (por Loja) - R\$ 0,00

Imagem 9 – Comanda

SATR

Cupons Concluídos no Dia (por loja) 00

22/05/2024 09:29:40

**OPERCX01V1** 

CMD00300 - 6 49 045

 Na lateral direita estão dispostas algumas **funções** (Imagem 10) disponíveis no sistema.

| odher<br>automação comerci | al                                                |                                                                                            |             |                |                       | ForSale                             | 0                           |
|----------------------------|---------------------------------------------------|--------------------------------------------------------------------------------------------|-------------|----------------|-----------------------|-------------------------------------|-----------------------------|
| Comanda<br>0000000011      | Mesa<br>0001                                      | Abertura Comanda<br>23/04/2024 11:23:42                                                    | Agrupamento | Consumidor     |                       | Digita<br>Comanda<br>Alt+T          | Venda<br>Balcão<br>Alt+B    |
|                            |                                                   |                                                                                            |             |                |                       | Consulta<br>Preço<br>F5             | Recebe<br>Comanda<br>Alt+F  |
|                            |                                                   |                                                                                            |             |                |                       | Cancela<br>Abertura<br>Alt+O        | Cancela<br>ltem<br>Alt+L    |
|                            |                                                   |                                                                                            |             | <b>—</b> ,     |                       | Funções<br>Gerais<br>F9             | Troca<br>Operado<br>F4      |
|                            |                                                   |                                                                                            |             |                |                       | Funções<br>Operac.<br>Alt+R         | Imprime<br>Parcial<br>Alt+P |
|                            |                                                   |                                                                                            |             |                |                       | Dados<br>Comanda<br>Alt+D           | Qtd. de<br>comand<br>Alt+I  |
|                            |                                                   |                                                                                            |             |                |                       | Desbloq.<br>Comanda<br>Alt+Q        | Check-li<br>Cons.<br>Alt+H  |
|                            |                                                   |                                                                                            |             |                |                       |                                     |                             |
| SAIR Filial: 0             | 001 - Loja: 0<br>t <b>Médio E</b><br>s Concluídos | 11 - Caixa: 001 - THIAGO CAN<br>Dia (por Loja) - <b>R\$ 0,0(</b><br>s no Dia (por loja) 00 | IPOS<br>)   | Comandas abert | as: 1<br>0 - 6.49.045 | Caixa<br>Coletor/Rece<br>22/05/2024 | ebedor<br>4 09:29:40        |

Imagem 10 - Funções

- Digita Comanda Este botão inicia uma nova comanda.
- Venda Balcão Este botão altera o módulo de uma venda para outra.
- Consulta Preço Este botão consulta o preço de um produto pelo nome.
- Recebe Comanda Este botão inicia o processo de fechamento da comanda.
- Cancela Abertura Este botão cancela a abertura de uma comanda.
- Cancela Item Este botão cancela o item adicionado a venda.
- Funções Gerais A função desse botão é abrir o Menu.
- Imprime Parcial Esse botão imprime um pré-fechamento do que foi consumido até o momento.
- Dados da Comanda Esse botão exibe todas as informações da comanda. \*exemplo: produtos, mesa, data e hora.
- Qtd. de comanda A função desse botão e informar a quantidade de comandas abertas.

# Processo de Venda

1.

Clique no botão **Digita Comanda** (Imagem 11).

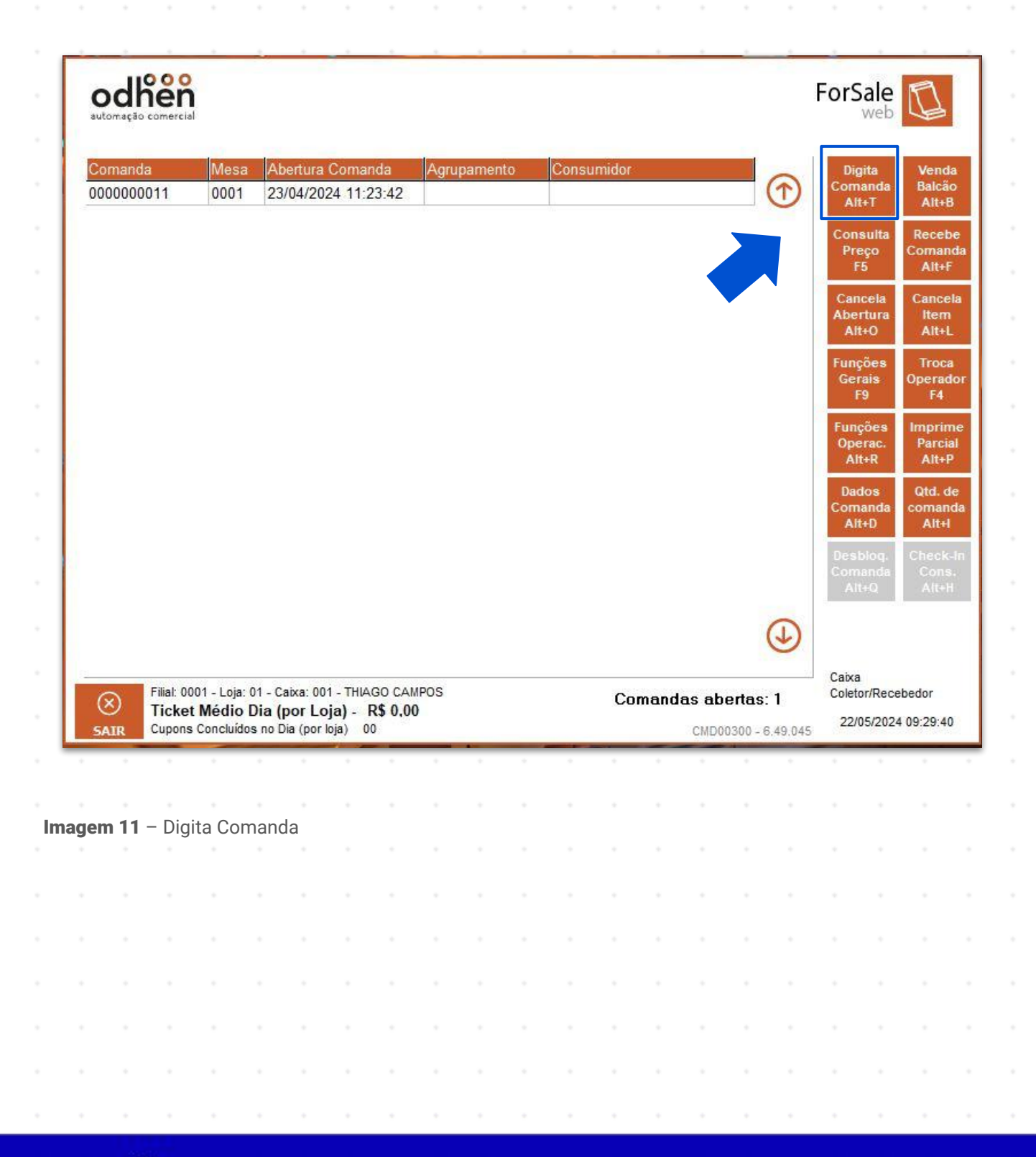

TEKNISA

2. Digite o número da comanda (Imagem 12) a ser aberta.

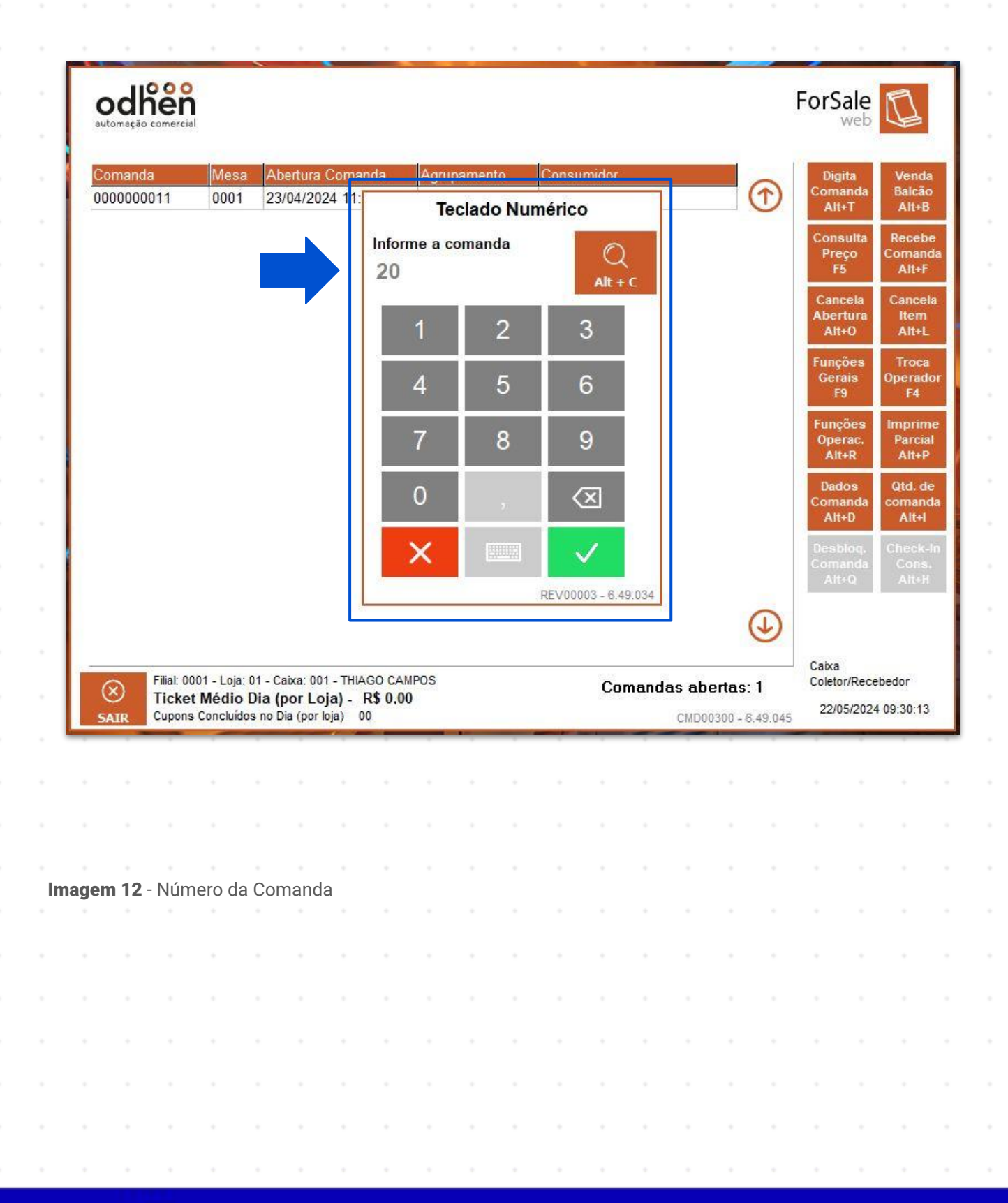

3. Selecione o botão Confirma (Imagem 13).

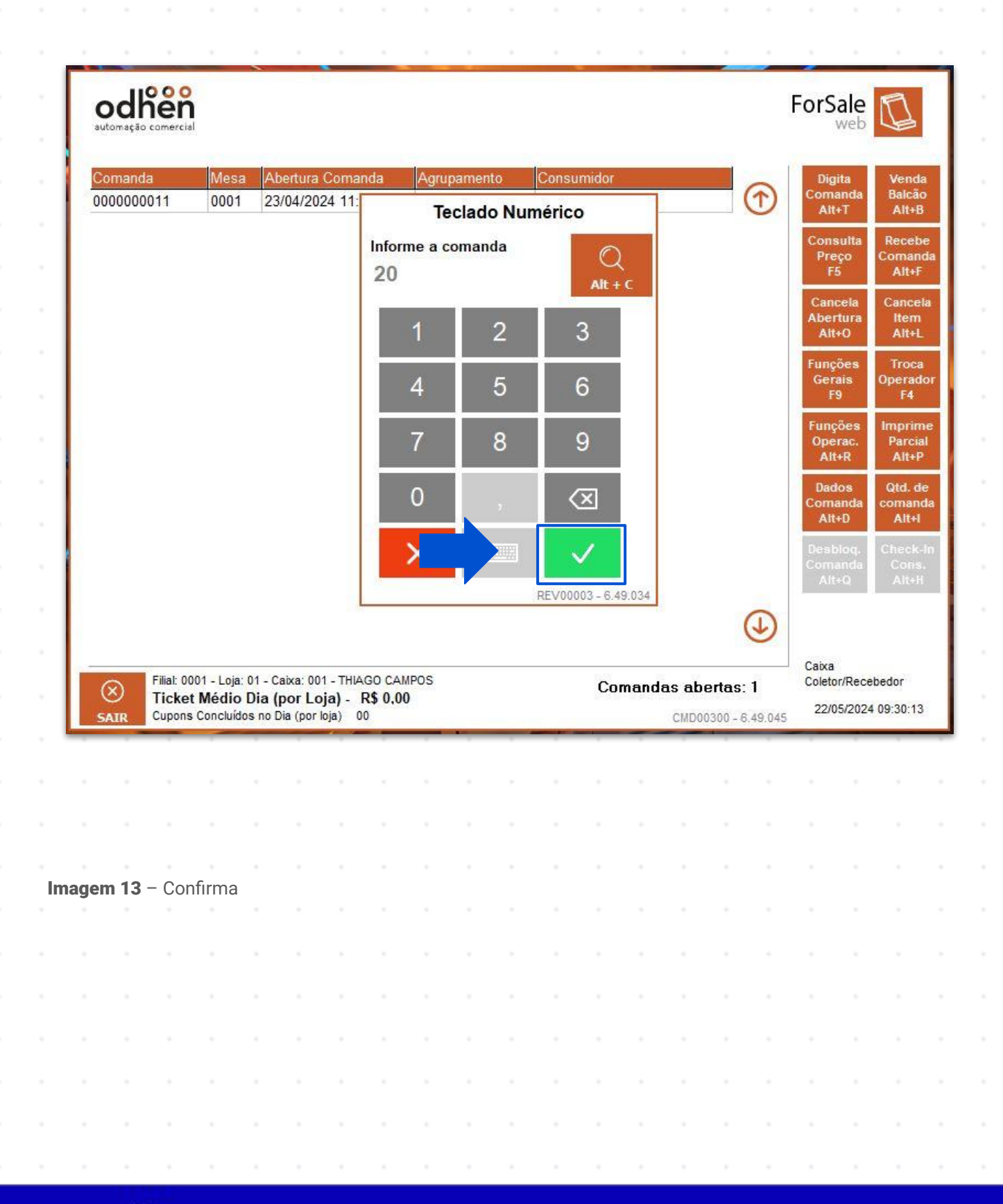

4. Clique no botão Sim (Imagem 14) para confirmar a abertura da comanda.

| OC<br>automas | then<br>ção comercial           |                                           |                              |                                          |                              |                                 |           |       | 20    |       |        |      |                      |                            |                     | ForS                         | web                        | Q                       |
|---------------|---------------------------------|-------------------------------------------|------------------------------|------------------------------------------|------------------------------|---------------------------------|-----------|-------|-------|-------|--------|------|----------------------|----------------------------|---------------------|------------------------------|----------------------------|-------------------------|
| Coma<br>00000 | nda<br>100011                   | Mesa<br>0001                              | Abe<br>23/                   | ertura (<br>04/202                       | Comar<br>24 11:2             | nda<br>23:42                    | Agru      | pamen | to    | Consu | imidor |      |                      |                            | 1                   | Dig<br>Com<br>Al             | gita<br>anda<br>t+T        | Ven<br>Balc<br>Alt      |
|               | 6                               | >                                         |                              |                                          |                              |                                 |           |       |       |       |        |      |                      |                            |                     | Con<br>Pre                   | sulta<br>eço<br>.c.<br>■   | Rece<br>Coma<br>Alt+    |
|               | Ċ                               | Con                                       | nand                         | a 20 I                                   | não                          | esta a                          | berta     | a.    |       |       |        |      |                      |                            |                     |                              |                            | Iter<br>Alt             |
|               |                                 | Des                                       | eja a                        | brir e                                   | ang                          | ar pr                           | odute     | os ne | ssa c | omar  | nda?   |      |                      |                            |                     |                              |                            | Opera<br>F4             |
|               |                                 |                                           |                              |                                          | 1                            |                                 | 0:        |       |       | ~     | Mar    |      |                      |                            |                     |                              |                            | Parc<br>Alt             |
|               |                                 |                                           |                              |                                          |                              |                                 | Sim       |       |       | ×     | Nao    |      | j.                   |                            |                     |                              |                            | coma<br>Alt             |
|               |                                 |                                           |                              |                                          |                              |                                 |           |       |       |       |        |      |                      |                            |                     | Ues<br>Com                   | bioq.<br>Ianda             |                         |
|               |                                 |                                           |                              |                                          |                              |                                 |           |       |       |       |        |      |                      |                            |                     | Al                           | t+Q                        | Alt                     |
| 0             | Filial: 000                     | )1 - Loja:                                | 01 - Ca                      | ixa: 001                                 | - THIA                       | GO CAM                          | IPOS      |       |       |       | Co     | mand | as ab                | ertas:                     | <b></b>             | Al<br>Caixa<br>Coleti        | t+0<br>a<br>or/Recel       | Alt                     |
| SAIR          | Filial: 000<br>Ticket<br>Cupons | 01 - Loja:<br><b>Médio</b>  <br>Concluído | 01 - Ca<br>Dia (p<br>s no Di | ixa: 001<br>por Loj<br>a (por lo         | - THIA<br>(a) - 1<br>(bja) 0 | GO CAN<br><b>R\$ 0,00</b><br>0  | IPOS<br>) |       |       |       | Co     | mand | as ab<br>CMD0        | <b>ertas</b> :<br>0300 - 6 | 1<br>.49.045        | Al<br>Caixa<br>Colet<br>22/  | t+0<br>or/Recel<br>05/2024 | Ait<br>bedor<br>09:30:  |
| SAIR          | Filial: 000<br>Ticket<br>Cupons | 01 - Loja:<br><b>Médio</b><br>Concluído   | 01 - Ca<br>Dia (p<br>s no Di | ixa: 001<br>p <b>or Loj</b><br>a (por lo | - THIA<br>(a) - I<br>(b)a) 0 | GO CAN<br>R\$ 0,00<br>0         | IPOS<br>) | •     |       |       | Co     | mand | <b>as ab</b><br>CMD0 | <b>ertas</b> :<br>0300 - 6 | 1<br>.49.045        | Ali<br>Caixa<br>Colet<br>22/ | t+Q<br>or/Recel            | Ait<br>bedor<br>09:30:3 |
| SAIR          | Filial: 000<br>Ticket<br>Cupons | 01 - Loja:<br><b>Médio</b> I<br>Concluído | 01 - Ca<br>Dia (p<br>s no Di | ixa: 001<br><b>por Loj</b><br>a (por lo  | -THIA<br>ja)-I<br>ja) 0      | GO CAN<br><b>R\$ 0,00</b><br>0  | IPOS<br>) | -     |       | -     | Co     | mand | <b>as ab</b><br>CMD0 | <b>ertas</b> :<br>0300 - 6 | (J)<br>1<br>.49.045 | Ali<br>Caixa<br>Colet<br>22/ | t+Q<br>or/Recel<br>05/2024 | Ait<br>bedor<br>09:30:  |
| SAIR          | Filial: 000<br>Ticket<br>Cupons | 01 - Loja:<br><b>Médio</b> I<br>Concluído | 01 - Ca<br>Dia (p<br>s no Di | ixa: 001<br>Por Loj<br>a (por lo         | - THIA<br>(a) - I<br>oja) 0  | GO CAM<br>R\$ 0.00              | ipos<br>) | -     |       | -     | Co     | mand | <b>as ab</b><br>CMDO | <b>ertas:</b><br>0300 - 6  | 1<br>.49.045        | At<br>Caixa<br>Colet<br>22/  | t+Q<br>or/Recel            | Ait:<br>bedor<br>09:30: |
| SAIR          | Filial: 000<br>Ticket<br>Cupons | 01 - Loja:<br><b>Médio</b><br>Concluído   | 01 - Ca<br>Dia (p<br>s no Di | ixa: 001<br>io <b>r Loj</b><br>a (por lo | -THIA<br>ia) - I<br>ija) 0   | GO CAN<br>R <b>\$ 0.00</b><br>0 | IPOS<br>) | •     | -     | -     | Co     | mand | <b>as ab</b><br>CMDO | <b>ertas:</b><br>0300 - 6  | 1<br>.49.045        | At<br>Caixa<br>Colet<br>22/  | t+Q<br>or/Recel            | Alt                     |
| SAIR          | Filial: 000<br>Ticket<br>Cupons | 01 - Loja:<br><b>Médio</b><br>Concluído   | 01 - Ca<br>Dia (p<br>s no Di | ixa: 001<br>ioor Loj<br>a (por lo        | - THIA<br>ia) - I<br>ija) 0  | GO CAN<br>R <b>\$ 0.00</b><br>0 | IPOS<br>) | •     | -     |       | Co     | mand | as ab<br>CMDO        | ertas:<br>0300 - 6         | 1<br>.49.045        | Ati<br>Caixa<br>Colet<br>22/ | t+Q<br>or/Recel            | Alt                     |
| SAIR          | Filial: 000<br>Ticket<br>Cupons | 01 - Loja:<br><b>Médio</b> I<br>Concluído | 01 - Ca<br>Dia (p<br>s no Di | ixa: 001<br><b>por Loj</b><br>a (por lo  | - THIA<br>ia) - I<br>ija) 0  | GO CAN<br>R\$ 0,00<br>0         | IPOS<br>) | •     |       |       | Co     | mand | as ab<br>CMDO        | ertas:<br>0300 - 6         | 1<br>.49.045        | At<br>Caixa<br>Colet<br>22/  | t+Q<br>or/Recel<br>05/2024 | Alt                     |
| SAIR          | Filial: 000<br>Ticket<br>Cupons | 01 - Loja:<br><b>Médio</b> I<br>Concluído | 01 - Ca<br>Dia (p<br>s no Di | ixa: 001<br>por Loj<br>a (por lo         | - THIA<br>ia) -  <br>ja) 0   | GO CAM<br>R\$ 0,00<br>0         | (POS      | •     |       |       | Co     | mand | as ab<br>CMDO        | ertas:<br>0300 - 6         | 1<br>49.045         | At<br>Caixa<br>Colet<br>22/  | t+Q                        | Aft                     |
| SAIR          | Filial: 000<br>Ticket<br>Cupons | 01 - Loja:<br><b>Médio</b> I<br>Concluído | 01 - Ca<br>Dia (p<br>s no Di | ixa: 001<br>por Loj<br>a (por lo         | - THIA<br>ia) -  <br>ja) 0   | GO CAM<br>R\$ 0,00<br>0         | (POS      | •     |       |       | Co     | mand | as ab<br>CMDO        | ertas:<br>0300 - 6         | 1<br>49.045         | At<br>Caixa<br>Colet<br>22/  | t+Q                        | Aft                     |

5. Clique na família de produtos (Imagem 15) desejada.

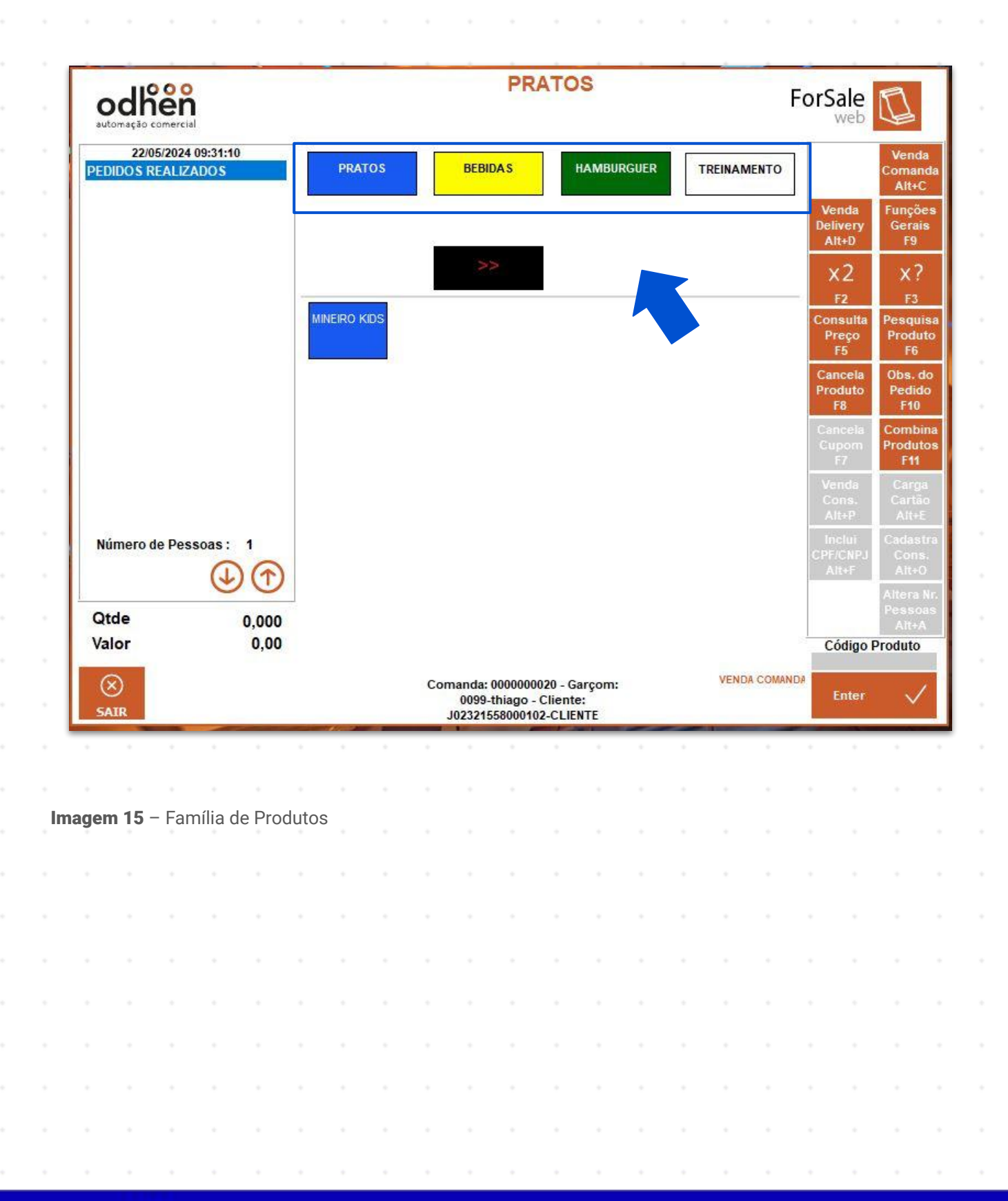

6. Selecione o **produto** (Imagem 16) solicitado.

**OBSERVAÇÃO:** para exemplificar o processo descrito, neste manual foram escolhidos o grupo de família hambúrguer e o produto x-tudo.

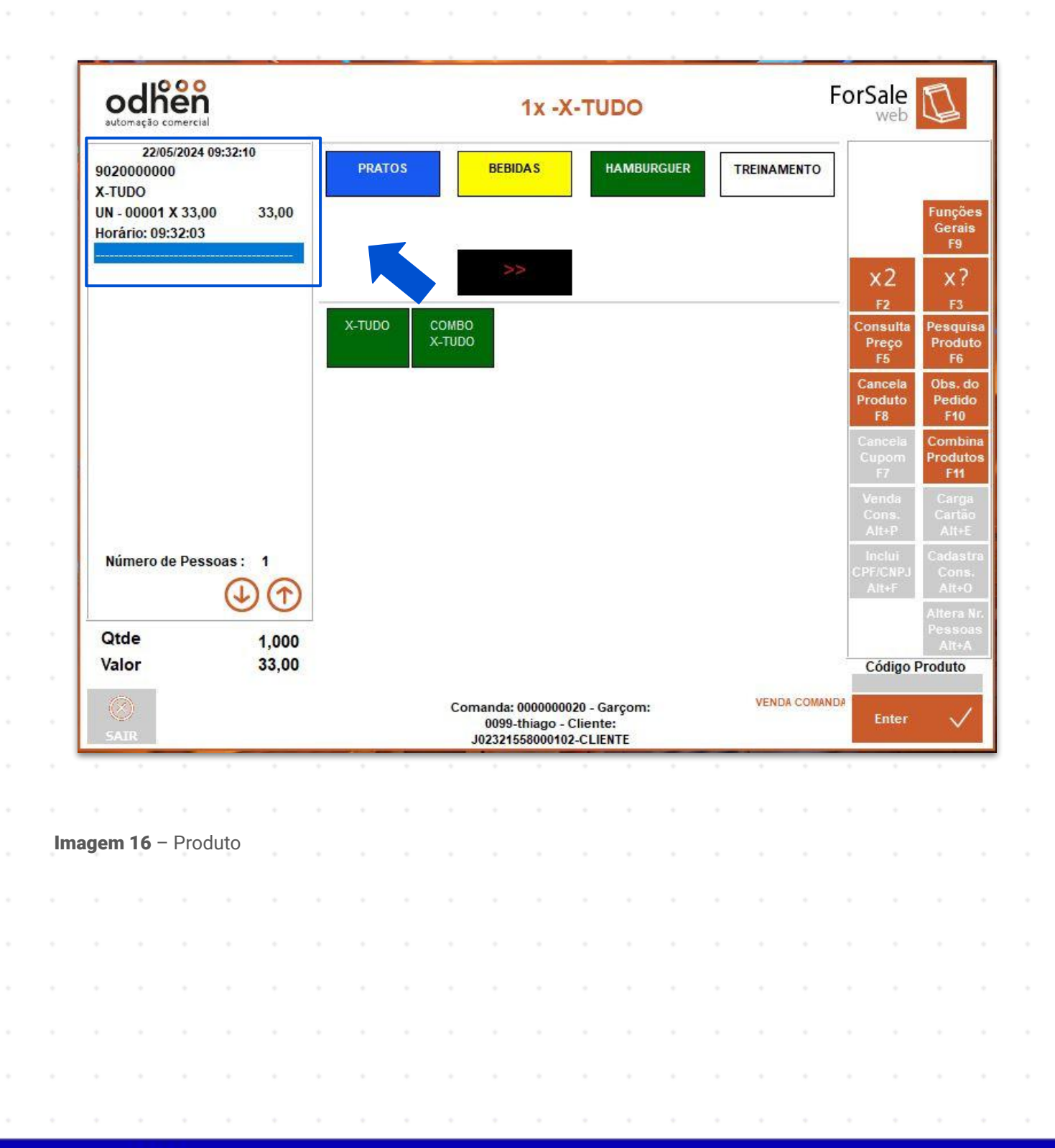

Clique no botão **Enter** (Imagem 17), após adicionar todos os itens de venda.

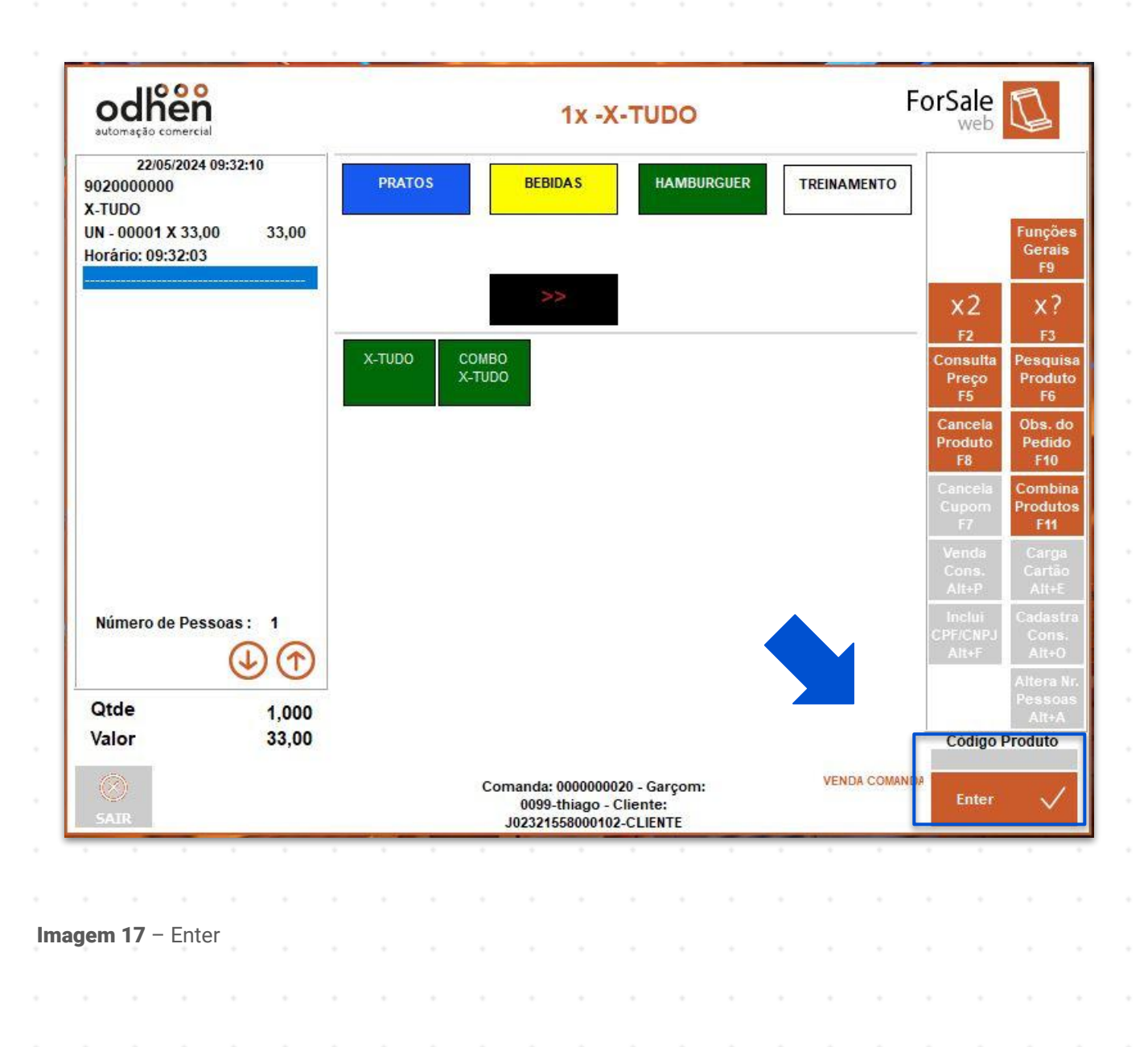

7.

8. Selecione o botão **Sim** (Imagem 18), para concluir a venda.

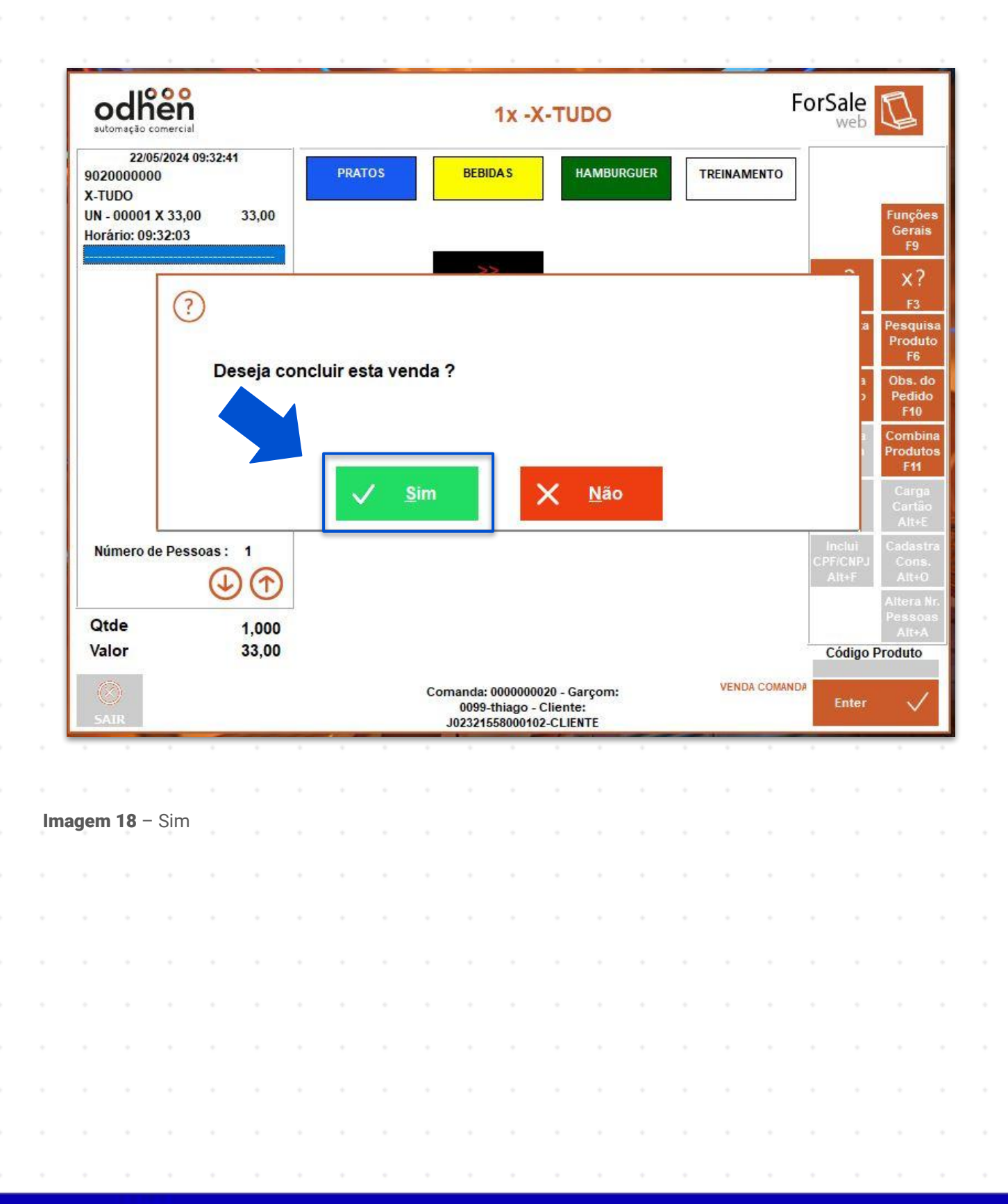

TEKNISA

9. Na **tela de listagem** (Imagem 19) selecione a comanda que deseja receber.

| 0000000011         0001         23/04/2024 11:23:42         Coma           000000020         0001         22/05/2024 09:31:06         Conse           F5         Canc         Abert           Alt+         Funçã         Gera           F9         Funçã         Funçã           Gera         F9         Funçã           Alt+         Funçã         Gera           Alt+         Funçã         Gera           F9         Funçã         Gera           F0         Funçã         Funçã           Funçã         Funçã         Funçã           F0         Funçã         Funçã           F0         Funçã         Funçã           Funçã         Funçã         Funçã           Funçã         Funçã         Funçã           Funçã         Funçã         Funçã           Funçã         Funçã         Funçã           Funçã         Funçã         Funçã           Funçã         Funçã         Funçã           Funçã         Funçã         Funçã           Funçã         Funçã         Funçã           Funçã         Funçã         Funçã           Funçã         Funçã                                                                                                    | Comanda<br>Alt+TBa<br>AConsulta<br>Preço<br>F5Re<br>Com<br>Cancela<br>ACancela<br>Abertura<br>Alt+OCa<br>It<br>AFunções<br>Gerais<br>F9Th<br>Ope<br>F9Funções<br>F9Imp | Comand<br>Alt+T<br>Consult<br>Preço<br>F5<br>Cancela<br>Aberturi<br>Alt+O<br>Funções<br>Gerais<br>F9 | 1                                     |                  |       |     |   |   | and the second second second second second second second second second second second second second second second |           |                                   |                                     | DOLLUID                                   | a n                                              | Ivies                                                    | 10                                             |                             |          |
|----------------------------------------------------------------------------------------------------|----------------------------------------------------------------------------------------------------|----------------------------------------------------------------------------------------------------|---------------------------------------|------------------|-------|-----|---|---|----------------------------------------------------------------------------------------------------|-----------|-----------------------------------|-------------------------------------|-------------------------------------------|--------------------------------------------------|----------------------------------------------------------|------------------------------------------------|-----------------------------|----------|
| 0000000020 0001 22/05/2024 09:31:06<br>Cons<br>Preg<br>F5<br>Canc<br>Atten<br>Atten<br>Gera<br>F9<br>Funçã<br>Oper<br>Atten<br>Atten<br>Atte | Consulta<br>Preço<br>F5 A<br>Cancela<br>Abertura<br>Alt+O<br>Funções<br>F9<br>Funções Imp                                                                              | Consult<br>Preço<br>F5<br>Cancela<br>Abertura<br>Alt+O<br>Funções<br>Gerais<br>F9                    |                                       |                  |       |     |   |   |                                                                                                    |           | 23:42                             | 024 11:                             | 3/04/20                                   | 1 23                                             | 0001                                                     | 0011                                           | 000000                      | 000      |
| Preg<br>F5<br>Canc<br>Abert<br>Alt+<br>Funçõ<br>Gera<br>F9<br>Funçõ<br>Oper                                                                                                    | Preço<br>F5 A<br>Cancela<br>Abertura<br>Alt+O A<br>Funções Tr<br>Gerais<br>F9<br>Funções Imp                                                                           | Consult<br>Preço<br>F5<br>Cancela<br>Abertur<br>Alt+O<br>Funções<br>Gerais<br>F9                     |                                       |                  |       |     |   |   |                                                                                                    |           | 31:06                             | 024 09                              | 2/05/20                                   | 1 22                                             | 000                                                      | 0020                                           | 000000                      | 000      |
| Canc<br>Abert<br>Alt+<br>Funçã<br>Gera<br>F9<br>Funçã<br>Oper<br>Alt+                                                                                                    | Cancela<br>Abertura<br>Alt+O<br>Funções<br>F9<br>Funções Imp                                                                                                    | Cancela<br>Abertur<br>Alt+O<br>Funções<br>Gerais<br>F9                                               |                                       |                  |       |     |   |   |                                                                                                    |           |                                   |                                     |                                           |                                                  |                                                          |                                                |                             |          |
| Funçõ<br>Gera<br>F9<br>Funçî<br>Oper<br>Alt+                                                                                                    | Funções Tr<br>Gerais Ope<br>F9<br>Funções Imp                                                                                                    | Funções<br>Gerais<br>F9                                                                              |                                       |                  |       |     |   |   |                                                                                                    |           |                                   |                                     |                                           |                                                  |                                                          |                                                |                             |          |
| Funçã<br>Oper<br>Alt+                                                                                                    | Funções Imp                                                                                                    |                                                                                                    |                                       |                  |       |     |   |   |                                                                                                    |           |                                   |                                     |                                           |                                                  |                                                          |                                                |                             |          |
|                                                                                                    | Operac. Pa<br>Alt+R A                                                                                                    | Funções<br>Operac<br>Alt+R                                                                           |                                       |                  |       |     |   |   |                                                                                                    |           |                                   |                                     |                                           |                                                  |                                                          |                                                |                             |          |
| Dado<br>Coma<br>Alt+                                                                                                    | Dados Qt<br>Comanda con<br>Alt+D A                                                                                                    | Dados<br>Comand<br>Alt+D                                                                             |                                       |                  |       |     |   |   |                                                                                                    |           |                                   |                                     |                                           |                                                  |                                                          |                                                |                             |          |
| Desbi<br>Coma<br>Alt+                                                                                                    | Desbloq. Cha<br>Comanda C<br>Alt+Q A                                                                                                    | Desbloq<br>Comand<br>Alt+Q                                                                           |                                       |                  |       |     |   |   |                                                                                                    |           |                                   |                                     |                                           |                                                  |                                                          |                                                |                             |          |
| 77.423.54.07                                                                                                    | Caixa                                                                                                    | Ð                                                                                                    | 4                                     |                  |       |     |   |   |                                                                                                    |           |                                   |                                     |                                           |                                                  |                                                          |                                                |                             |          |
| Filial: 0001 - Loja: 01 - Caixa: 001 - THIAGO CAMPOS       Comandas abertas: 2       Caixa       Coletor         Ticket Médio Dia (por Loja) - R\$ 0,00       Curpos Concluidos no Dia (por loja) - 00       00       Curpos Concluidos no Dia (por loja) - 22/05       22/05                                                                                                    | Coletor/Recebedo<br>22/05/2024 09:3                                                                                                    | Caixa<br>2 Coletor/Re<br>2/05/20                                                                     | (June 1997)                           | das abe          | manda | Сог |   |   |                                                                                                    | IPOS<br>) | AGO CAN<br>R\$ 0,00               | 01 - THU<br>oja) -                  | Caixa: 0(<br><b>(por L</b> o<br>Dia (por  | a: 01 - 0<br>o Dia (                             | 001 - Loja<br>t <b>Médic</b>                             | Filial: 00<br>Ticke                            |                             | (>       |
| Filial: 0001 - Loja: 01 - Caixa: 001 - THIAGO CAMPOS       Comandas abertas: 2       Caixa       Coletor         SAIR       Cupons Concluídos no Dia (por Loja)       00       CMD00300 - 6.49.045       22/05                                                                                                    | Coletor/Recebedo<br>22/05/2024 09:3                                                                                                    | Caixa<br>2 Coletor/Re<br>49.045 22/05/20                                                             | (bertas: 2)<br>200300 - 6.49.045      | das abe<br>CMD00 | manda | Cor |   |   |                                                                                                    | IPOS<br>) | AGO CAN<br>R\$ 0,00               | 01 - THI<br>oja) -<br>loja)         | Caixa: 0(<br><b>(por Lo</b><br>Dia (por   | a: 01 - C<br>Dia (<br>dos no l                   | 001 - Loja<br>t <b>Médic</b><br>s Concluío               | Filial: 00<br>Ticke<br>Cupons                  | ×<br>AIR                    | (x<br>SA |
| SAIR       Filial: 0001 - Loja: 01 - Caixa: 001 - THIAGO CAMPOS<br>Ticket Médio Dia (por Loja) - R\$ 0,00<br>Cupons Concluídos no Dia (por loja)       Comandas abertas: 2       Caixa<br>Coletor         22/05                                                                                                    | Coletor/Recebedo<br>22/05/2024 09:3                                                                                                    | Caixa<br>2 Coletor/Re<br>49.045 22/05/20                                                             | <b>bertas: 2</b>                      | das abe<br>CMD00 | mand  | Cor |   |   | -                                                                                                    | ipos<br>) | AGO CAN<br>R\$ 0.00               | 01 - THU<br>oja) -<br>Ioja)         | Caixa: 00<br><b>(por Lo</b><br>Dia (por   | a: 01 - C<br>o <b>Dia (</b><br>dos no )          | 001 - Loja<br>t <b>Médic</b><br>s Concluío               | Filial: 01<br>Ticke<br>Cupons                  | ×<br>AIR                    | (×<br>SA |
| SATE       Filial: 0001 - Loja: 01 - Caixa: 001 - THIAGO CAMPOS       Comandas abertas: 2       Caixa Coletor         SATE       Cupons Concluídos no Dia (por loja)       00       CMD00300 - 6.49.045       22/05                                                                                                    | Coletor/Recebedo<br>22/05/2024 09:3                                                                                                    | Caixa<br>2 Coletor/Re<br>49.045 22/05/20                                                             | (Jubertas: 2<br>200300 - 6.49.045     | das abe<br>CMD00 | manda | Cor |   |   |                                                                                                    | ipos<br>) | AGO CAI<br><b>R\$ 0,0(</b><br>00  | 01 - THU<br>oja) -<br>loja)         | Caixa: 00<br>( <b>por Lo</b><br>Dia (por  | a: 01 - 0<br>o Dia (<br>dos no l                 | 001 - Loja<br>t <b>Médic</b><br>s Concluío               | Filial: 00<br>Ticke<br>Cupons                  | ×<br>AIR                    | SA       |
| SATE       Filial: 0001 - Loja: 01 - Caixa: 001 - THIAGO CAMPOS<br>Ticket Médio Dia (por Loja) - R\$ 0,00<br>Cupons Concluídos no Dia (por loja) 00       Comandas abertas: 2       Caixa<br>Coletor         22/05         em 19 – Tela de Listagem                                                                                                    | Coletor/Recebedo<br>22/05/2024 09:3                                                                                                    | Caixa<br>2 Coletor/Re<br>49.045 22/05/21                                                             | (Jubertas: 2)<br>100300 - 6.49.045    | das abe<br>CMD00 | mand  | Cor | - |   |                                                                                                    | IPOS<br>) | AGO CAI<br><b>R\$ 0,0(</b><br>00  | 01 - THI<br>oja) -<br>loja)         | Caixa: 00<br><b>(por Lo</b><br>Dia (por   | a: 01 - C<br><b>o Dia (</b><br>dos no l<br>stage | 001 - Loja<br>t <b>Médic</b><br>s Concluía<br>s Concluía | Filial: 01<br><b>Ticke</b><br>Cupons<br>– Tela | ⊗<br>AIR<br>n 19 -          | SA<br>SA |
| SATE       Filial: 0001 - Loja: 01 - Caixa: 001 - THIAGO CAMPOS<br>Ticket Médio Dia (por Loja) - R\$ 0,00<br>Cupons Concluídos no Dia (por loja) 00       Comandas abertas: 2       Caixa<br>Coletor         22/05         em 19 – Tela de Listagem                                                                                                    | Coletor/Recebedo<br>22/05/2024 09:3                                                                                                    | 2 Caixa<br>2 Coletor/Re<br>49.045 22/05/21                                                           | (Joo 2000 - 6.49.045                  | das abe<br>CMD00 | mand  | Cor | - | - |                                                                                                    | IPOS<br>) | AGO CAI<br>R\$ 0.00               | 01 - THI<br>o <b>ja)</b> -<br>loja) | Caixa: 00<br><b>(por Lo</b><br>Dia (por   | a: 01 - C<br>o Dia (<br>dos no l<br>stage        | 001 - Loja<br>t <b>Médic</b><br>s Concluíe<br>t de Lis   | Filial: 00<br><b>Ticke</b><br>Cupons<br>– Tela | ⊗<br>AIR<br>n 19 -          | SA       |
| Sate       Filial: 0001 - Loja: 01 - Caixa: 001 - THIAGO CAMPOS<br>Ticket Médio Dia (por Loja) - R\$ 0,00<br>Cupons Concluídos no Dia (por loja) 00       Comandas abertas: 2       Caixa<br>Coletor         22/05         em 19 – Tela de Listagem                                                                                                    | Coletor/Recebedo<br>22/05/2024 09:3                                                                                                    | Caixa<br>2 Coletor/Re<br>49.045 22/05/21                                                             | (Jubertas: 2<br>200300 - 6.49.045     | das abe<br>CMD00 | mand  | Cor | - |   |                                                                                                    | ipos<br>) | AGO CAI<br><b>R\$ 0,0</b> (<br>00 | 01 - THU<br>oja) -<br>loja)         | Caixa: 00<br>( <b>por Lo</b><br>Dia (por  | a: 01 - C<br><b>o Dia (</b><br>dos no i<br>stage | 001 - Loja<br>t <b>Médic</b><br>s Concluir<br>o de Lis   | Filial: 00<br><b>Ticke</b><br>Cupons           | <mark>Эаік</mark><br>n 19 - | SA<br>SA |
| Same       Filial: 0001 - Loja: 01 - Caixa: 001 - THIAGO CAMPOS<br>Ticket Médio Dia (por Loja) - R\$ 0,00<br>Cupons Concluídos no Dia (por loja) 00       Comandas abertas: 2       Caixa<br>Coletor         22/05         em 19 – Tela de Listagem                                                                                                    | Coletor/Recebedo<br>22/05/2024 09:3                                                                                                    | Caixa<br>2 Coletor/Re<br>49.045 22/05/21                                                             | <b>bertas: 2</b>                      | das abe<br>CMD00 | mand  | Cor | - | - | -                                                                                                    | IPOS<br>) | AGO CAN<br>R\$ 0,00               | 01 - THU<br>oja) -<br>loja)         | Caixa: 00<br><b>(por L</b> o<br>Dia (por  | a: 01 - C<br>o Dia (<br>dos no l<br>stage        | 001 - Loja<br>t <b>Médic</b><br>s Concluía<br>de Lis     | Filial: 00<br><b>Ticke</b><br>Cupons           | ⊗<br>AIR<br>n 19 -          | SA<br>SA |
| Same       Filial: 0001 - Loja: 01 - Caixa: 001 - THIAGO CAMPOS<br>Ticket Médio Dia (por Loja) - R\$ 0,00<br>Cupons Concluídos no Dia (por loja) 00       Comandas abertas: 2       Caixa<br>Coletor         22/05         em 19 – Tela de Listagem                                                                                                    | Coletor/Recebedo<br>22/05/2024 09:3                                                                                                    | Caixa<br>2 Coletor/Re<br>49.045 22/05/21                                                             | <b>bertas: 2</b><br>D00300 - 6.49.045 | das abe<br>CMD00 | mand  | Cor | - | - | -                                                                                                    | (POS      | AGO CAI<br>R\$ 0,00               | 01 - THU<br>oja) -<br>loja)         | Caixa: 00<br>( <b>por L</b> o<br>Dia (por | a: 01 - C<br><b>o Dia (</b><br>dos no )<br>stage | 001 - Loja<br>t <b>Médic</b><br>s Concluíe<br>t de Lis   | Filial: 04<br><b>Ticke</b><br>Cupons           | ⊗<br>AIR<br>n 19 -          | SA<br>SA |
| SATE       Filial: 0001 - Loja: 01 - Caixa: 001 - THIAGO CAMPOS<br>Ticket Médio Dia (por Loja) - R\$ 0,00<br>Cupons Concluídos no Dia (por loja) 00       Comandas abertas: 2<br>CMD00300 - 6.49.045       Caixa<br>Coletor<br>22/05         em 19 – Tela de Listagem                                                                                                    | Coletor/Recebedo<br>22/05/2024 09:3                                                                                                    | Caixa<br>2 Coletor/Re<br>49.045 22/05/21                                                             | <b>bertas: 2</b>                      | das abe<br>CMD00 | mand  | Cor |   | - |                                                                                                    | IPOS      | AGO CAI<br>R\$ 0,0(<br>00         | 01 - THL<br>oja) -<br>loja)         | Caixa: 00<br>( <b>por Lo</b><br>Dia (por  | a: 01 - C<br><b>o Dia (</b><br>dos no i          | 001 - Loja<br>t <b>Médic</b><br>s Concluir<br>a de Lis   | Filial: 00<br>Ticke<br>Cupons                  | <mark>Эаік</mark><br>n 19 - | SA<br>SA |
| SATR       Filiai: 0001 - Loja: 01 - Caixa: 001 - THIAGO CAMPOS<br>Ticket Médio Dia (por Loja) - R\$ 0.00<br>Cupons Concluidos no Dia (por loja) 00       Comandas abertas: 2<br>CMD00300 - 6.49.045       Caixa<br>Coletor<br>22/05         em 19 – Tela de Listagem                                                                                                    | Coletor/Recebedo<br>22/05/2024 09:3                                                                                                    | Caixa<br>2 Coletor/Re<br>49.045 22/05/21                                                             | <b>bertas: 2</b>                      | das abe<br>CMD00 | mand  | Cor |   |   | •                                                                                                    | IPOS<br>) | AGO CAN<br>R\$ 0,00               | 01 - THU<br>oja) -<br>loja)         | Caixa: 00<br>( <b>por L</b> o<br>Dia (por | a: 01 - C<br>o Dia (<br>dos no l                 | 001 - Loja<br>t <b>Médic</b><br>s Concluir<br>de Lis     | Fillal: 01<br>Ticke<br>Cupons                  | ⊗<br>AIR                    | SA<br>SA |

10. Selecione o botão Recebe Comanda (Imagem 20).

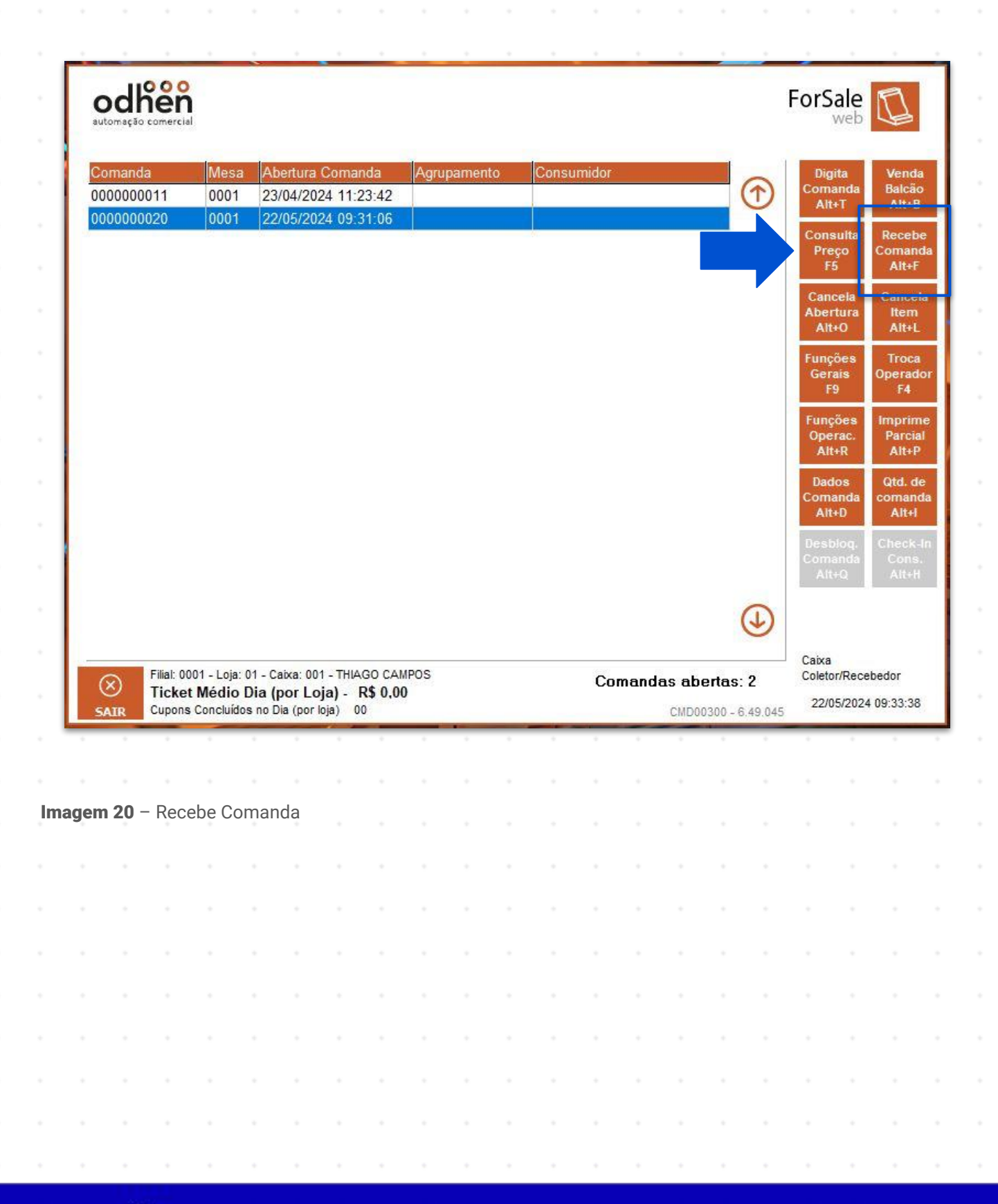

# TEKNISA

11. Informe o número da comanda (Imagem 21) que deseja receber.

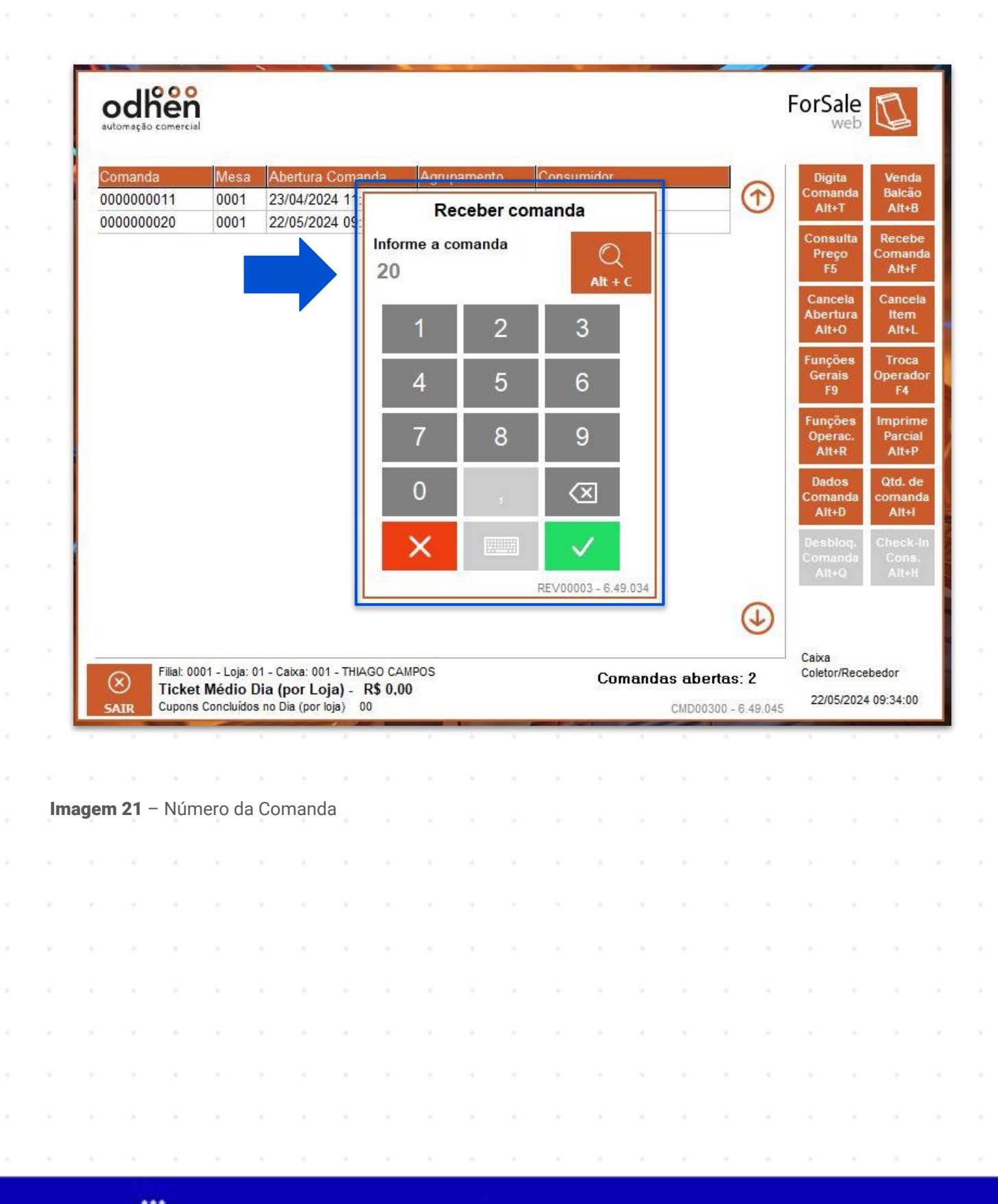

TEKNISA

12. Clique no botão Confirma (Imagem 22).

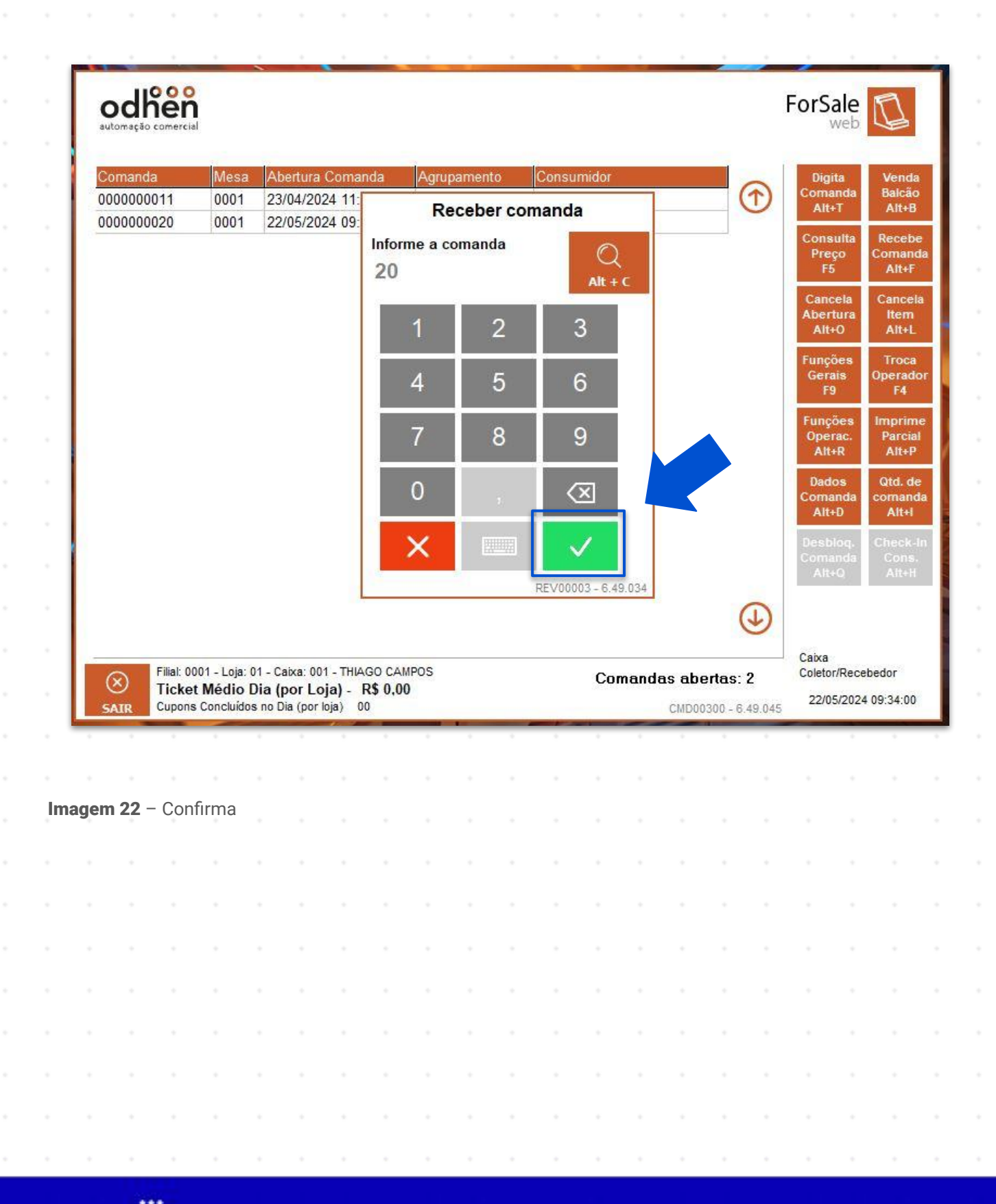

13. Selecione o botão Fechar Conta (Imagem 23).

| 0                                   | bs Cóo                      | ligo                          | Pos                | s. Trans | sf. Gar  | çom Pi | roduto |   |             |          | Qtde   | Preco | Unit D | esc. | Acr. | Total |                                     |                                                                                                    | C                        |
|-------------------------------------|-----------------------------|-------------------------------|--------------------|----------|----------|--------|--------|---|-------------|----------|--------|-------|--------|------|------|-------|-------------------------------------|----------------------------------------------------------------------------------------------------|--------------------------|
| •                                   | 9020                        | 000000                        | 01                 |          | 0099     | ) X-   | TUDO   |   |             |          | 1,000  | 33,00 | 0      | ,00  | 0,00 | 33,00 |                                     |                                                                                                    | Selec                    |
|                                     |                             |                               |                    |          |          |        |        |   |             |          |        |       |        |      |      |       |                                     |                                                                                                    | E.                       |
|                                     |                             |                               |                    |          |          |        |        |   |             |          |        |       |        |      |      |       |                                     |                                                                                                    | ا <del>ن</del> ا<br>Aqrı |
|                                     |                             |                               |                    |          |          |        |        |   |             |          |        |       |        |      |      |       |                                     |                                                                                                    | ास                       |
|                                     |                             |                               |                    |          |          |        |        |   |             |          |        |       |        |      |      |       |                                     | 9                                                                                                    | L⊮l<br><u>S</u> epa      |
|                                     |                             |                               |                    |          |          |        |        |   |             |          |        |       |        |      |      |       |                                     | 9                                                                                                    | 9                        |
|                                     |                             |                               |                    |          |          |        |        |   |             |          |        |       |        |      |      |       |                                     |                                                                                                    | Ret<br>Tx.Se             |
|                                     |                             |                               |                    |          |          |        |        |   |             |          |        |       |        |      |      |       |                                     |                                                                                                    |                          |
|                                     |                             |                               |                    |          |          |        |        |   |             |          |        |       |        |      |      |       |                                     |                                                                                                    | Alte<br>T <u>x</u> .Se   |
| Clier                               | nte: -<br>sumido            | r: -                          |                    |          |          |        |        |   | Tota        | al Con   | sumo   |       |        |      |      | 33,00 | S                                   | ⇒)<br>dir                                                                                                    | 8                        |
| 22/05                               | 5/2024 0                    | 9:31:06                       | Pe                 | rmanênc  | ia 00:03 | 3:10   |        |   | Taxa<br>Cou | a Servio | istico |       |        |      |      | 3,96  | Con                                 | ita<br>S                                                                                                    | 0.00                     |
|                                     |                             |                               |                    |          |          |        |        |   | Adio        | cional C | Consun | nação |        |      |      | 0.00  | Ę                                   | 2                                                                                                    |                          |
| 1 pes                               | ssoa<br>Consu               | macão                         | (0.00              | N.       |          |        |        |   |             |          |        |       |        |      |      |       | 1000                                | Sec. 1                                                                                                    |                          |
| 1 pes<br>Preçi<br>Garç              | ssoa<br>o Consu<br>com:0099 | mação<br>) - thiago           | ( 0,00             | )        |          |        |        |   | Tota        | al Gera  | al     |       |        |      | 12   | 36,96 | Desc                                | onto                                                                                                    | Red                      |
| 1 pes<br>Preçi<br>Garç              | ssoa<br>o Consu<br>com:0099 | mação<br>) - thiago           | ( 0,00             | )        |          |        |        |   | Tota        | al Gera  | ıl     |       |        |      | į.   | 36,96 | Desc                                | onto                                                                                                    | Red                      |
| 1 pes<br>Preço<br>Garç              | ssoa<br>o Consu<br>com:0099 | mação<br>) - thiago           | ( 0,00             | )        |          |        |        |   | Tota        | al Gera  | 1      |       |        |      | 3    | 36,96 | Desc<br>999<br>CPF/C                | onto<br>9_<br>CNPJ                                                                                                    | Red<br>Eer               |
| 1 pes<br>Preçi<br>Garç              | ssoa<br>o Consu<br>com:0099 | mação<br>) - thiago           | ( 0,00             | )        |          |        |        |   | Tota        | al Gera  | 1      |       |        |      |      | 36,96 | Desc<br>999<br>CPF/C<br>Adia        | onto<br>9_<br>CNPJ<br>ntar                                                                                                    | Rod<br>Cou<br>Fec<br>Cor |
| 1 pes<br>Preço<br>Garç              | ssoa<br>o Consu<br>oom:0099 | mação<br>) - thiagc           | ( 0,00             | )        |          |        |        |   | Tota        | al Gera  | 1      |       |        |      |      | 36,96 | Desc<br>999<br>CPF/C<br>Adia<br>Con | onto<br>9_<br>CNPJ<br>ntar<br>nta<br>REV001                                                                                        | Rof<br>Cog<br>Fec<br>Con |
| 1 pes<br>Preço<br>Garç              | ssoa<br>o Consu<br>oom:0099 | mação<br>) - thiago           | ( 0,00<br><b>)</b> | •        |          |        |        |   | Tota        | al Gera  | 1      | -     |        | 0    |      | 36,96 | Desc<br>999<br>CPF/C<br>Adia<br>Con | onto<br>9_<br>CNPJ<br>ntar<br>nta<br>REV00                                                                                         | Rod<br>Cog<br>Fec<br>Cor |
| 1 pes<br>Preçi<br>Garç              | ssoa<br>o Consu<br>oom:0099 | mação<br>) - thiago           | ( 0,00             | )        |          | •      |        | - | Tota        | al Gera  | 1      | •     | *      | •    |      | 36,96 | Desc<br>999<br>CPF/C<br>Adia<br>Cor | onto<br>9<br>2<br>NPJ<br>ntar<br>ntar<br>nta<br>REV001                                                                             | Fec<br>Cor               |
| 1 pes<br>Preç<br>Garç<br><b>gen</b> | ssoa<br>o Consu<br>om:0099  | mação<br>) - thiago<br>- Fech | ( 0,00<br>nar Co   | onta     |          | •      | -      | • | Tota        | al Gera  | 1      | -     | -      | -    |      | 36,96 | Desc<br>999<br>CPF/C                | onto<br>9_<br>CNP <u>J</u><br>ntar<br>ntar<br>REV001                                                                               | Rof<br>Con<br>100 - 6.   |
| 1 pes<br>Preçi<br>Garç              | ssoa<br>o Consu<br>om:0099  | mação<br>) - thiago<br>- Fech | ( 0,00<br>nar Co   | onta     |          | -      | -      | - | Tota        | al Gera  | -      | -     | •      | -    | *    | 36,96 | Desc<br>999<br>CPF/C                | onto                                                                                                    | Red<br>Fec<br>Cor        |
| 1 pes<br>Preç<br>Garç               | ssoa<br>o Consu<br>om:0099  | mação<br>) - thiago<br>- Fech | ( 0,00             | onta     | -        | -      | -      | - | Tota        | al Gera  | -      | -     | -      | -    |      | 36,96 | Desc<br>999<br>CPF/C<br>Adia<br>Cor | onto<br>.9_<br>.9_<br>.0NP <u>J</u><br>.0NP <u>J</u><br>.0<br>.0<br>.0<br>.0<br>.0<br>.0<br>.0<br>.0<br>.0<br>.0<br>.0<br>.0<br>.0 | Rod<br>Fec<br>Cor        |
| 1 pes<br>Preç<br>Garç               | ssoa<br>o Consu<br>om:0099  | mação<br>) - thiago           | ( 0,00             | onta     | -        | •      | -      | - | Tota        | al Gera  | -      | -     | -      | -    |      | 36,96 | Desc<br>999<br>CPF/C<br>Adia<br>Cor | onto<br>9_<br>CNP <u>J</u><br>ntar<br>nta<br>REV001                                                                                | Red<br>Fee<br>Cor        |
| 1 pes<br>Preçi<br>Garç              | ssoa<br>o Consu<br>om:0099  | mação<br>) - thiago           | ( 0,00             | onta     | -        | •      |        |   | Tota        | al Gera  | -      | -     | -      | -    |      | 36,96 | Desc<br>999<br>CPF/C                | onto<br>9_<br>CNP <u>J</u><br>ntar<br>nta<br>REV001                                                                                | Red<br>Fee<br>Cor        |
| 1 pes<br>Preçi<br>Garç              | ssoa<br>o Consu<br>om:0099  | mação<br>) - thiago           | ( 0,00             | onta     | -        | •      | -      | - | Tota        | al Gera  | -      | -     | -      | -    |      | 36,96 | Desc<br>999<br>CPF/C                | onto<br>9_<br>CNP <u>J</u><br>ntar<br>nta<br>REV001                                                                                | Fec<br>Cor               |
| 1 pes<br>Preçi<br>Garç              | ssoa<br>o Consu<br>om:0099  | mação<br>) - thiago           | ( 0,00             | onta     | -        | -      |        |   | Tota        | al Gera  | -      | -     | -      | -    |      | 36,96 | Desc<br>999<br>CPF/0                | onto<br>9_<br>CNPJ<br>Intar<br>Inta<br>REV007                                                                                      | Fed<br>Con               |

14. Selecione a forma de pagamento (Imagem 24) escolhida pelo cliente.

| odr<br>automação                                    |                                            |                   |       |                |            |       |       |    |   |   |                |                                          |                        |         |                | odhe<br>FOI       | en<br>RSAL                     |
|-----------------------------------------------------|--------------------------------------------|-------------------|-------|----------------|------------|-------|-------|----|---|---|----------------|------------------------------------------|------------------------|---------|----------------|-------------------|--------------------------------|
| Tipo de Re<br>Venda Bak<br>0232155800<br>CLIENTE TI | cebimento da<br>cão<br>00102<br>REINAMENTO | Venda             |       |                |            |       |       |    |   |   |                | Valor <sup>-</sup><br>Valor I<br>Valor a | Total<br>Pago<br>a Paç | gar     |                | 12<br>0<br>12     | 2,00<br>0,00<br>2,00           |
| Tipos de Re                                         | cebimento da Ve                            | enda              |       |                |            | DINHE | A VIS | ТА |   | C | ARTAO          | CREDITO                                  | D                      | CREE    | DITO PE<br>CON | SSOAL E<br>SUMIDO | E DEBITU<br>R                  |
|                                                     |                                            |                   |       |                |            |       |       |    |   |   |                |                                          |                        |         |                |                   |                                |
|                                                     |                                            |                   |       |                |            |       |       |    |   |   |                |                                          |                        |         |                |                   |                                |
|                                                     |                                            |                   |       |                |            |       |       |    |   |   |                |                                          |                        |         |                |                   |                                |
| € vot                                               | tar 🐼 Li                                   | mpar<br>ecebiment | tos   | Q Clier<br>Con | nte/<br>s. |       |       |    |   |   | <u>್ಟ್ರೆ</u> ೧ | PF/CNPJ                                  | 1                      | Acré:   | scimo<br>RE    | -V00000           | Desc <u>o</u> nto<br>- 6.49.04 |
| € ⊻ot                                               | tar E Re                                   | mpar<br>ecebiment | tos   | Clier          | nte/<br>s. |       |       | -  | - |   | <u>کی</u> د    | PF/CNPJ                                  | I                      | ] Acré  | scimo<br>RE    |                   | Desc <u>o</u> nto<br>- 6.49.04 |
| € ⊻•<br>em 24 -                                     | tar E Ra                                   | mpar<br>ecebiment | mento | Clier<br>Con   | nțe/<br>s. |       |       | -  | • | - | ್ಲೆ ci         | PF/CNPJ                                  | I                      | Acré:   | scimo<br>RE    | <b>1</b> 000000   | Desc <u>o</u> nto<br>- 6.49.04 |
| € ⊻<br>em 24 -                                      | tar 🐼 🖁                                    | mpar<br>ecebiment | mento | Q Clier<br>Con | nțe/<br>s. | -     | -     | -  | - |   | <u>کی</u> د    | PF/CNPJ                                  | 1                      | Acré:   | RE             | <b>V00000</b>     | Desc <u>o</u> nto<br>- 6.49.04 |
| € ⊻o<br>em 24 -                                     | tar 🐼 🖁                                    | mpar<br>ecebiment | mento | Clier<br>Con   | nţe/<br>s  | -     | -     | •  | • |   | 2000 C         | PF/CNPJ                                  |                        | Acré:   | scimo<br>RE    | ¥000000           | Desc <u>o</u> nta<br>- 6.49.04 |
| € ⊻of                                               | Forma de                                   | mpar<br>ecebiment | mento | Clier<br>Con   | nţe/<br>s  | -     | -     | •  | • |   | ್ರಿಕ್ಕ್ c      | PF/CNPJ                                  | II.                    | Acrés   | scimo<br>RE    | V00000            | Desc <u>o</u> nto<br>- 6.49.04 |
| € ⊻o                                                | tar 🐼 🖁                                    | mpar<br>ecebiment | mento | Clier<br>Con   | nte/<br>s. |       | -     | -  | - |   | 299 - CI       | PF/CNPJ                                  | I                      | 2 Acréi | scimo<br>RE    | V00000            | Desc <u>o</u> nta<br>- 6.49.04 |
| € ⊻o<br>em 24 -                                     | Forma de                                   | mpar<br>ecebiment | mento | Clier<br>Con   | nţe/<br>s. | -     | -     |    | • |   | 2009 C         | PF/CNPJ                                  | I                      | Acré:   | scimo<br>RE    | ¥000000           | Desc <u>o</u> nta<br>- 6.49.04 |
| € ⊻o<br>em 24 -                                     | Forma de                                   | Pagal             | mento | Clier<br>Con   | nte/<br>s  |       |       |    | • |   | 2000 C         | PF/CNPJ                                  | II.                    | Acré:   | RE             | ¥000000           | Desc <u>o</u> nta              |
| € ⊻o<br>em 24 -                                     | Forma de                                   | mpar<br>ecebiment | mento | C Clier<br>Con | nte/<br>s  |       |       |    |   |   | <u>ه</u>       | PF/CNPJ                                  | I                      | Acré:   | RE             | ¥ 000000          | Desc <u>o</u> nto              |

15. Informe o valor recebido (Imagem 25).

| Caut                        | odř<br>tomação              | comercia                         |                 |                  |     |              |                     |   |   |    |                            |           |                         |                        |     |     | odhe<br>FOF     | n<br>RSAL                      |
|-----------------------------|-----------------------------|----------------------------------|-----------------|------------------|-----|--------------|---------------------|---|---|----|----------------------------|-----------|-------------------------|------------------------|-----|-----|-----------------|--------------------------------|
| Tipo<br>Ven<br>0232<br>CLIE | da Balo<br>155800<br>NTE TR | cebime<br>ão<br>10102<br>REINAME | ento da<br>ENTO | Venda            |     |              |                     |   |   |    |                            |           | Valor<br>Valor<br>Valor | Total<br>Pago<br>a Pag | gar |     | 12,<br>0,<br>12 | ,00<br>,00<br>,00              |
| Tipos                       | s de Re                     | cebimen                          | to da Ve        | nda              |     |              |                     |   |   | 1: | 2,00                       | Digite    | e o val                 | or                     |     | ]   |                 |                                |
|                             |                             |                                  |                 |                  |     |              |                     |   |   |    | 1                          | 2         | 3                       |                        |     | T I |                 |                                |
|                             |                             |                                  |                 |                  |     |              |                     |   |   |    | 4                          | 5         | 6                       |                        |     |     |                 |                                |
|                             |                             |                                  |                 |                  |     |              |                     |   |   |    | 7                          | 8         | 9                       |                        | ~   |     |                 |                                |
|                             |                             |                                  |                 |                  |     |              |                     |   |   |    | 0                          | 00        | 000                     | D                      |     |     |                 |                                |
|                             |                             |                                  |                 |                  |     |              |                     |   |   |    | 2.2                        |           |                         | _                      |     |     |                 |                                |
|                             |                             |                                  |                 |                  |     |              |                     |   |   |    | X                          | ,         |                         | $\langle \times  $     | ļ   |     |                 |                                |
| Č                           | ) Vol                       | ar D                             | Lin<br>Re       | ipar<br>cebiment | us  | C Cire<br>Co | inje/<br>15.        |   |   |    | ×                          | ,<br>999  | CPF/CNP.                | < <u>×</u>             |     | RE  | V00000 -        | Finaliza<br>Venda<br>6.49.04   |
| Č                           | ) ⊻o8                       | ar D                             | E Lin<br>Re     | ipar<br>cebiment | lus | C Cie<br>Co  | inje/<br>IS         |   |   |    | ×<br>                      | ,<br>999  | CPF/CNP.                |                        |     | REV | V00000 -        | Finaliza<br>Venda<br>- 6.49.04 |
| em                          | ) ⊻o⊧<br>25 -               | ar 👔                             | r Rec           | ipar<br>cebiment | lus | Clie         | m <u>i</u> e/<br>1S | - | - |    | ×<br>•                     | ,<br>999. | CPF/CNP.                |                        | -   | REV | V00000 -        | Finaliza<br>Venda<br>- 6.49.04 |
| em                          | ) ⊻o⊧<br>25 -               | ar D                             | r Rec           | ipar<br>cebiment |     | Cico         | nje/<br>15          | - | - | -  | ×<br>                      | ,<br>999: | CPF/CNP.                |                        | -   | REV | √<br>√00000     | Finaliza<br>Venda<br>- 6.49.04 |
| em                          | ) ⊻o⊧<br>25 -               | ar [                             | r Rec           | ipar<br>cebiment | us  | Clic         | n <u>t</u> e/<br>IS |   |   |    | ×<br>                      | ر<br>999: | CPF/CNP.                |                        | -   | REV | V00000          | Finaliza<br>Venda<br>- 6.49.04 |
| em                          | ) ⊻ot                       | ar Valo                          | r Rec           | ebido            | 05  |              | nje/<br>is          |   |   |    | ×<br>•<br>•<br>•           | ,<br>999. | CPF/CNP.                |                        |     | RE  | V00000 -        | Finaliza<br>Venda<br>- 6.49.04 |
| em                          | ) ⊻o⊧<br>25 -               | ar D                             | r Rec           | ebido            | 105 | Clie         | nje/<br>ns          |   |   |    | ×<br>•<br>•<br>•<br>•      | ,<br>999: | CPF/CNP.                |                        |     | REV | √<br>√00000     | Finaliza<br>Venda<br>- 6.49.04 |
| (em                         | ) ⊻o⊧<br>25 -               | • Valo                           | r Rec           | ebido            | us  | Clic         | n <u>te</u> /<br>IS |   |   |    | ×<br>•<br>•<br>•<br>•<br>• | ,<br>999: | CPF/CNP.                |                        |     | REV | V00000          | Finaliza<br>Venda<br>- 6.49.04 |

16. Clique no botão **Confirmar** (Imagem 26).

| OC<br>automa                            | dhên<br>ação comercial                         |                 |                |      |             |            |   |   |    |                  |             |                         |                        |     |     | FOF           | UAL                             |
|-----------------------------------------|------------------------------------------------|-----------------|----------------|------|-------------|------------|---|---|----|------------------|-------------|-------------------------|------------------------|-----|-----|---------------|---------------------------------|
| Tipo de<br>Venda I<br>0232155<br>CLIENT | e Recebime<br>Balcão<br>58000102<br>E TREINAME | nto da V<br>NTO | /enda          |      |             |            |   |   |    |                  |             | Valor<br>Valor<br>Valor | Total<br>Pago<br>a Paç | gar |     | 12<br>0<br>12 | 00<br>00<br>,00                 |
| Tipos de                                | e Recebiment                                   | o da Ven        | da             |      |             |            |   |   | 12 | 2,00             | Digite      | e o val                 | or                     |     | ]   |               |                                 |
|                                         |                                                |                 |                |      |             |            |   |   |    | 1                | 2           | 3                       |                        |     |     |               |                                 |
|                                         |                                                |                 |                |      |             |            |   |   |    | 4                | 5<br>8      | 9                       |                        | ~   |     |               |                                 |
|                                         |                                                |                 |                |      |             |            |   |   |    | 0                | 00          | 000                     | 5                      |     |     |               |                                 |
|                                         |                                                |                 |                |      |             |            |   |   |    | ×                | ,           |                         | <u> </u>               |     |     |               |                                 |
| $\odot$                                 | <u>V</u> ottar                                 | Limp<br>Rec     | par<br>ebiment | us I | Clie<br>Con | nje/<br>IS |   |   |    | ×                | ,<br>,      | CPF/CNPJ                | ×<br>×                 |     | RE  | V00000 ;      | Finaliza<br>Venda<br>- 6.49.04  |
| G                                       | ⊻ottar                                         | Limp<br>Rec     | par<br>ebiment | os   | Clie<br>Cor | nje/<br>Is |   |   |    | ×<br>×           | ,<br>9993   | CPF/CNP.                |                        |     | RE  | V00000        | Finaliza<br>Venda<br>6.49.04    |
| ()<br>Jem 20                            | ⊻otar                                          | È Limp<br>Rec   | par<br>ebiment | us ( | Clie<br>Con | nje/<br>Is | - |   | -  | ×<br>×           | 2<br>9999   | CPF/CNPJ                |                        | -   | RE  | V00000        | Finaliza<br>Verida<br>• 6.49.04 |
| ()<br>em 20                             | ⊻otar<br><b>6</b> – Conf                       | È Limp<br>Rec   | par<br>ebiment | os ( | Clie<br>Con | nje/<br>Is | - | - | -  | ×<br>•<br>•      | 2<br>9999   | CPF/CNPJ                |                        | -   | RE  | V00000        | Finaliza<br>Verida<br>• 6.49.04 |
| @<br>em 20                              | ⊻otar<br><b>6</b> – Conf                       | È Limp<br>Rec   | par<br>ebiment | os   | Clie        | nje/<br>Is |   |   | -  | ×<br>•<br>•      | 2<br>9999   | CPF/CNPJ                |                        | -   | RE  | V00000        | Finaliza<br>Verida<br>• 6.49.04 |
| ()<br>em 20                             | ⊻ottar <b>(</b><br><b>6</b> – Conf             | Ìrmar           | par            | us   | Clie        | nje/<br>IS |   |   |    | ×<br>•<br>•<br>• | 2<br>999    | CPF/CNPJ                |                        |     | REY | V00000        | Finaliza<br>Venda<br>- 6.49.04  |
| em 26                                   | ⊻ottar                                         | irmar           | par            | us ( | Cor         | nie/<br>is |   |   |    |                  | ,<br>999.   | CPF/CNPJ                |                        |     | RE  | V00000        | Finaliza<br>Venda<br>6.49.04    |
| Jem 20                                  | ⊻ottar                                         | È Ling<br>Rec   | par            | 05   | Clie        | nte/<br>Is |   |   |    |                  | 2<br>9999.1 | CPF/CNP.                |                        |     | RE  | V00000        | Finaliza<br>Venda<br>6.49.04    |

17. Selecione o botão Finaliza Venda (Imagem 27).

| Tpos de Recebimento da Venda         Digite o valor         12,00         1       2         4       5       6         7       8       9         0       00       000         ×       ,       ✓                                                                                                    |                             |
|----------------------------------------------------------------------------------------------------|-----------------------------|
| 1       2       3         4       5       6         7       8       9         0       00       000         ×       ,       ∞                                                                                                    |                             |
| 4       5       6         7       8       9         0       00       000         ×       ,       ✓         ✓ vottar       ✓ Clienje/       ✓ Clienje/         ✓ vottar       ✓ Clienje/       ✓ Clienje/         ✓ Vottar       ✓ Clienje/       ✓ Clienje/         ✓ Vottar       ✓ Clienje/       ✓ Clienje/         ✓ Vottar       ✓ Clienje/       ✓ Clienje/                                                                                                    |                             |
| 7       8       9         0       00       000         ×       ,       ×         ✓ Vottar       ✓ Clienie/<br>Recabimentos       ✓ Clienie/<br>Cons       ✓ Clienie/<br>P999 CPF/CNPJ                                                                                                    |                             |
| Image: Construction of the second second |                             |
| ✓ Vottar Miceschimentos Clienge/<br>Cons                                                                                                    |                             |
| Vottar     Limpar<br>Recebimentas     Clienie/<br>Cons       P9999     CPF/CNPJ       REV00                                                                                                    |                             |
|                                                                                                    | Final<br>Vend<br>000 - 6.49 |
|                                                                                                    |                             |
| em 27 – Finaliza Venda                                                                                                    |                             |

Finalizando as operações corretamente, a venda será concluída e o sistema emitirá o cupom.

# 

|            | ~     |      | •              |
|------------|-------|------|----------------|
| LIIP       |       | 1201 | ' <b>^</b> I C |
| <b>FUI</b> | ILUE5 | GEI  | ab             |
|            |       |      |                |

1. Clique no botão **Funções Gerais** (Imagem 28).

| OC            |                                           |                                                              |                                                            |                                         |                                 |            |       |      |      |        |      |                     |                           |                         | For                       | Sale<br>web                                            |                                        | 4                 |
|---------------|-------------------------------------------|--------------------------------------------------------------|------------------------------------------------------------|-----------------------------------------|---------------------------------|------------|-------|------|------|--------|------|---------------------|---------------------------|-------------------------|---------------------------|--------------------------------------------------------|----------------------------------------|-------------------|
| Coma<br>00000 | anda<br>000011                            | Mesa<br>0001                                                 | Abertur<br>23/04/2                                         | a Com<br>2024 11                        | anda<br>1:23:42                 | Agr        | upame | ento | Cons | sumido | r    |                     |                           |                         | D<br>Cor                  | ligita<br>manda<br>Alt+T                               | Ver<br>Bal                             | nda<br>cão        |
|               |                                           |                                                              |                                                            |                                         |                                 |            |       |      |      |        |      |                     |                           |                         | Co                        | nsulta<br>reço<br>F5                                   | Rec<br>Com<br>Alt                      | eb<br>an<br>t+F   |
|               |                                           |                                                              |                                                            |                                         |                                 |            |       |      |      |        |      |                     |                           |                         | Ca<br>Ab<br>A             | incela<br>ertura<br>Alt+0                              | Can<br>Ite<br>Alt                      | ce<br>Im          |
|               |                                           |                                                              |                                                            |                                         |                                 |            |       |      |      |        |      |                     |                           |                         | Fui<br>Ge                 | nções<br>erais<br>F9                                   | Tro<br>Oper<br>F                       | oca<br>ad<br>4    |
|               |                                           |                                                              |                                                            |                                         |                                 |            |       |      |      |        |      |                     |                           |                         | Fui<br>Op<br>A            | nçoes<br>perac.<br>Alt+R                               | lmpi<br>Par<br>Alt                     | rin<br>cia<br>t+P |
|               |                                           |                                                              |                                                            |                                         |                                 |            |       |      |      |        |      |                     |                           |                         | Da<br>Cor<br>A            | ados<br>manda<br>Alt+D                                 | Qtd<br>com<br>Al                       | . d<br>an<br>t+l  |
|               |                                           |                                                              |                                                            |                                         |                                 |            |       |      |      |        |      |                     |                           |                         | 10                        |                                                        |                                        |                   |
|               |                                           |                                                              |                                                            |                                         |                                 |            |       |      |      |        |      |                     |                           |                         | De:<br>Coi<br>A           |                                                        | Cheo<br>Co<br>Alt                      |                   |
| (×)<br>SAIR   | Filial: 00<br>Ticket<br>Cupons            | 001 - Loja: 0<br>t <b>Médio E</b><br>s Concluídos            | 01 - Caixa: (<br>Dia (por l<br>s no Dia (po                | 001 - TH<br><b>_oja)</b> -<br>or loja)  | IAGO CA<br><b>R\$ 0,0</b><br>00 | MPOS<br>10 |       |      |      | С      | oman | jas a<br>CME        | <b>berta</b> :            | (J)<br>x: 1<br>6.49.045 | Cab<br>Cole               | sbloq,<br>manda<br>\it+Q<br>ka<br>stor/Rec<br>2/05/202 | Chec<br>Co<br>All<br>ebedor<br>4 09:29 | ck<br>ns<br>(+)   |
| (×)<br>SAIR   | Filial: 00<br><b>Ticke</b><br>Cupons      | 001 - Loja: 0<br>t <b>Médio E</b><br>s Concluídos            | )1 - Caixa:<br><b>Dia (por l</b><br>s no Dia (po           | 001 - TH<br>∟ <b>oja)</b> -<br>or loja) | IAGO CA<br><b>R\$ 0,0</b><br>00 | MPOS<br>10 |       |      |      | C      | oman | <b>Jas a</b><br>CME | <b>berta:</b><br>000300 - | (J)<br>2: 1<br>6.49.045 | Cab<br>Cole<br>Cole       | sblog.<br>manda<br>Alt+O<br>ka<br>stor/Rec<br>2/05/202 | ebedor<br>4 09:29                      | :40               |
| SAIR          | Filial: 00<br><b>Ticke</b><br>Cupons      | 001 - Loja: 0<br>t <b>Médio E</b><br>s Concluídos            | 11 - Caixa:<br>Dia (por l<br>S no Dia (po                  | 001 - TH<br>_ <b>oja)</b> -<br>or loja) | IAGO CA<br><b>R\$ 0.0</b><br>00 | MPOS<br>10 |       |      |      | С      | oman | <b>jas a</b><br>CME | <b>berta:</b><br>000300 - | (J)<br>:: 1<br>6.49.045 | Cab<br>Cole<br>Cole<br>22 | sblog,<br>manda<br>Alt+Q<br>ka<br>stor/Rec<br>2/05/202 | ebedor<br>4 09:29                      | :40               |
| SAIR          | Filial: 00<br>Ticke<br>Cupons<br>- Funç   | 001 - Loja: 0<br>t <b>Médio E</b><br>s Concluídos<br>ões Ger | 11 - Caixa: 1<br><b>Jia (por l</b><br>s no Dia (po<br>Gais | 001 - TH<br><b>∟oja)</b> -<br>or loja)  | IAGO CA<br>R\$ 0,0<br>00        | MPOS<br>0  | •     | •    | -    | C      | oman | <b>Jas a</b><br>CME | berta:                    | (J)<br>22 1<br>6.49.045 | Cab<br>Cole               | sblog.<br>manda<br>Alt+Q<br>stor/Rec<br>2/05/202       | ebedor<br>4 09:29                      | :40               |
| SAIR          | Filiai: 00<br>Ticke<br>Cupons<br>3 - Funç | 001 - Loja: 0<br>t <b>Médio [</b><br>s Concluídos<br>ões Ger | 11 - Caixa: 1<br><b>Jia (por l</b><br>s no Dia (po<br>rais | 001 - TH<br><b>∟oja) -</b><br>or loja)  | IAGO CA<br>R\$ 0,0<br>00        | MPOS<br>00 | •     | -    | -    | C      | oman | <b>Jas a</b><br>CME | <b>bertas</b>             | (J)<br>2: 1<br>6.49.045 | Cab<br>Cole<br>22         | sblog.<br>manda<br>Alt+O<br>ka<br>etor/Rec<br>2/05/202 | ebedor<br>4 09:29                      | :40               |
| SAIR          | Filial: 00<br>Ticke<br>Cupons<br>- Funç   | 001 - Loja: 0<br>t <b>Médio E</b><br>s Concluídos<br>ões Ger | 11 - Caixa: 1<br><b>Jia (por l</b><br>s no Dia (po<br>Gais | 001 - TH<br>_ <b>oja)</b> -<br>or loja) | IAGO CA<br><b>R\$ 0,0</b><br>00 | MPOS<br>10 | -     | -    | -    | С      | oman | <b>jas a</b><br>CME | <b>berta:</b><br>100300 - | (J)<br>5: 1<br>6.49.045 | Cab<br>Cole<br>22         | sblog.<br>manda<br>Alt+Q<br>ka<br>stor/Rec<br>2/05/202 | ebedor<br>4 09:29                      | :40               |
| SAIR          | Filial: 00<br>Ticke<br>Cupons<br>- Funç   | 001 - Loja: 0<br>t <b>Médio E</b><br>s Concluídos<br>Ões Ger | 11 - Caixa: (<br><b>Jia (por l</b><br>s no Dia (po<br>rais | 001 - TH<br>_ <b>oja)</b> -<br>or loja) | IAGO CA<br><b>R\$ 0,0</b><br>00 | MPOS<br>HO | -     | -    | -    | С      | oman | <b>jas a</b><br>CME | berta:                    | (J)<br>:: 1<br>6.49.045 | Cab<br>Cole               | sblog.<br>manda<br>Alt+Q<br>ka<br>etor/Rec<br>2/05/202 | ebedor<br>4 09:29                      | :40               |
| SAIR          | Filial: 00<br>Ticke<br>Cupons<br>- Funç   | 001 - Loja: 0<br>t <b>Médio E</b><br>s Concluídos<br>Ões Ger | )1 - Caixa:<br>Dia (por l<br>s no Dia (po<br>rais          | 001 - TH<br>_ <b>oja)</b> -<br>or loja) | IAGO CA<br><b>R\$ 0.0</b><br>00 | MPOS<br>10 | -     | -    | -    | С      | oman | <b>jas a</b><br>CME | berta:                    | (J)<br>:: 1<br>6.49.045 | Cab<br>Cole<br>22         | sblog.<br>manda<br>Alt+Q<br>ka<br>stor/Rec<br>2/05/202 | ebedor<br>4 09:29                      | :40               |
| SAIR          | Filiat: 00<br>Ticker<br>Cupons            | 001 - Loja: 0<br>t <b>Médio E</b><br>s Concluídos<br>ões Ger | 11 - Caixa: I<br><b>Jia (por l</b><br>s no Dia (po<br>rais | 001 - TH<br><b>∟oja)</b> -<br>or loja)  | IAGO CA<br>R\$ 0.0<br>00        | MPOS<br>10 | -     | -    |      | c      | oman | Jas a<br>CME        | berta:                    | (J)<br>2: 1<br>6.49.045 | Cab<br>Cole<br>22         | sblog.<br>manda<br>Alt+Q<br>ka<br>stor/Rec<br>2/05/202 | ebedor<br>4 09:29                      | :40               |

#### 2. Menu (Imagem 29).

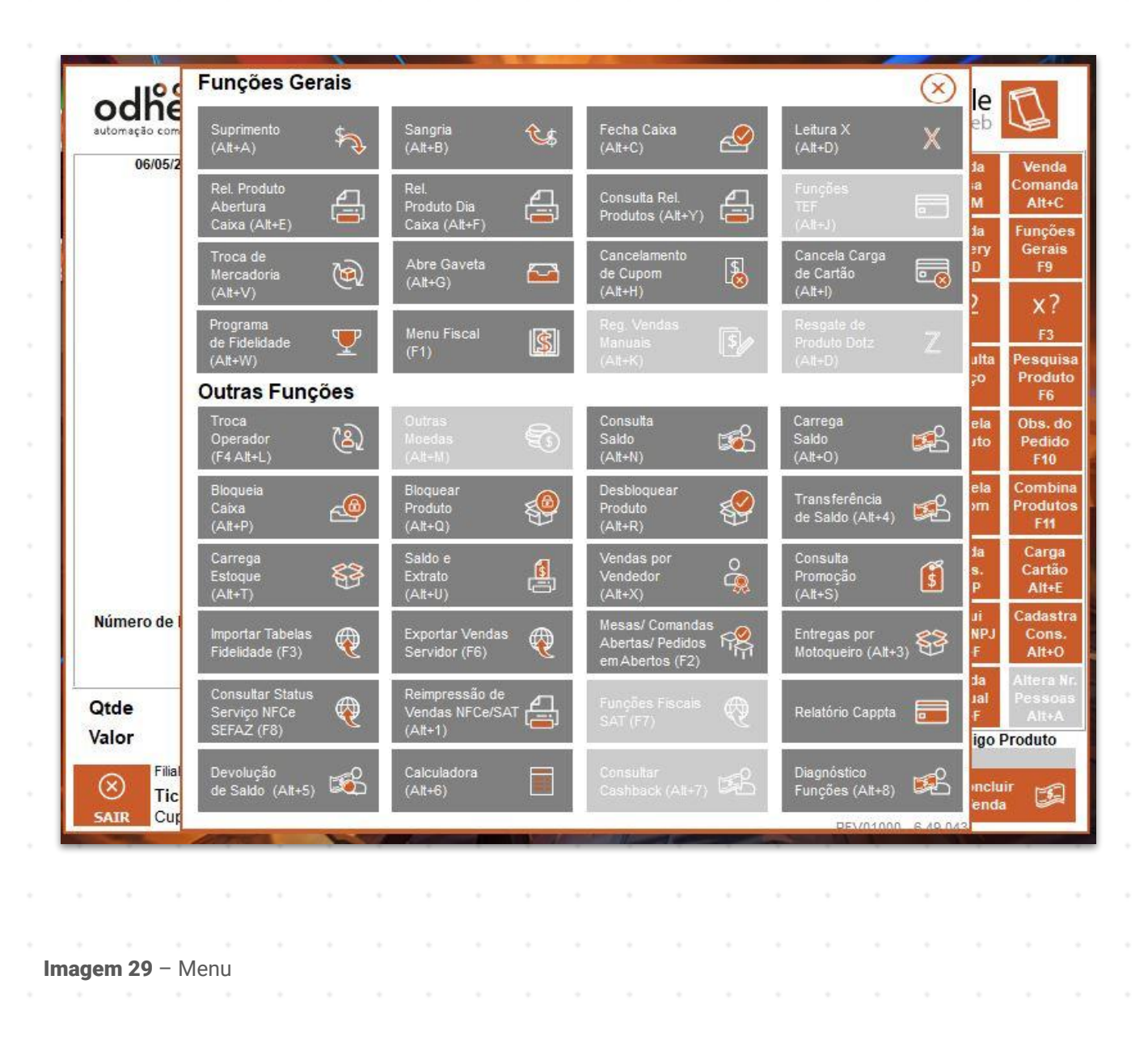

TEKNISA

- Suprimento: todo valor adicionado ao caixa.
- Sangria: todo valor retirado do caixa.
- Fecha Caixa: realizar o fechamento do caixa e a emissão dos relatórios.
- Leitura X: relatório de movimentação da impressora.
- Rel. Produto Dia Caixa: produtos vendidos por caixa no dia.
- Consulta Rel. Produtos: lista de produtos vendidos.
- Abre Gaveta: abertura de Gaveta.
- Cancelamento de Cupom: cancela Cupom.
- Troca Operador: trocar o operador sem precisar fechar o caixa.
- Bloqueia/Desbloqueia Caixa: bloquear e desbloquear o caixa.
- Bloqueia/Desbloqueia Produto: bloqueia produto acabado e desbloqueia o mesmo.
- Reimpressão de Vendas NFCe/SAT: realiza a reimpressão da venda sendo necessário informar o dia e número do cupom.

Ao finalizar o módulo você está pronto para iniciar suas vendas.